RIMSS

WinNetStar

Time Tracking System

## **Time Tracking System**

The WinNetStar Time Tracking system is included as part of the Employee module. The system allows for Manual Time Slip Entry as well as a feature called Quick Time Entry, where employees clock in/out on various tasks including directly to Repair Order Service Issues. There is also a full Time Entry List where administrative users with proper authority can review and/or modify previously entered time slips.

| 1. | MANUAL TIME SLIP ENTRY                     | 3  |
|----|--------------------------------------------|----|
| 2. | QUICK TIME ENTRY                           | 17 |
| 3. | TIME SLIP LIST (FIND TIME SLIP)            | 31 |
| 4. | TIME ENTRY SUPPORT LISTS                   | 36 |
| 5. | REPAIR ORDER PROCESSING (using TIME ENTRY) | 40 |
| 6. | EDIT RULES (WHEN TIME SLIPS CAN BE EDITED) | 45 |

| Eile  | View      | Company    | CRM    | Suppliers | Employees | Banking      | Eixed Assets | Inventory      | Service  | Wholegoods   | <u>R</u> ental | PM | Core Tracking | Reports | Web Links | Window |
|-------|-----------|------------|--------|-----------|-----------|--------------|--------------|----------------|----------|--------------|----------------|----|---------------|---------|-----------|--------|
| H Sev | RIMSS Win | NetStar    |        |           | Emplo     | yees Home    |              |                |          |              |                |    |               |         |           |        |
| Man   |           |            |        |           | New       |              | ▶ <u>1</u>   | 405 Employe    | e        |              |                |    |               |         |           |        |
|       |           |            |        |           | Find      |              | · 1          | 410 Time Slip  | )        |              |                |    |               |         |           |        |
| ~     |           |            |        |           | User D    | efined Field | ls 1         | .415 Quick Tir | me Entry | Ctrl+Q       |                |    |               |         |           |        |
|       |           |            |        |           | Suppo     | IT LISTS     | ,            |                |          |              |                |    |               |         |           |        |
|       |           |            |        |           |           |              |              |                |          |              |                |    |               |         |           |        |
|       | Ma        | unual Time | •<br>• | F         |           | N            | IS           | S              | Mi       | nN<br>d Ente | et             | se | System        |         |           |        |

| RIMSS WinNetSt | tar New Time Sli | p       | Employees | Banking | Eixed Assets | Inv | entory | Service | Wholegoo | is <u>R</u> entai | PM | Core Tracking | Keports | Web Links | Windov |
|----------------|------------------|---------|-----------|---------|--------------|-----|--------|---------|----------|-------------------|----|---------------|---------|-----------|--------|
| Save Save ar   | nd Close Save    | and New | Void      |         |              |     |        |         |          |                   |    |               |         |           |        |
| Time Slip #    | 0                |         |           |         |              |     |        |         |          |                   |    |               |         |           |        |
| Employee       |                  |         |           |         |              | -   |        |         |          |                   |    |               |         |           |        |
| Task           | Repair Order     |         |           |         |              |     | Type   |         |          |                   |    | Category      |         |           |        |
| Repair Order   | 0                |         |           |         |              |     |        |         |          |                   |    |               |         |           |        |
| Service Issue  | -                |         |           |         |              |     |        |         |          |                   |    |               |         |           |        |
| Op Code        |                  |         |           |         |              | *** |        |         |          |                   |    |               |         |           |        |
| Date/Time In   |                  |         |           |         |              | -   |        |         |          |                   |    |               |         |           |        |
| Date/Time Out  | -                |         |           |         |              |     |        |         |          |                   |    |               |         |           |        |
| Total Hours    |                  |         |           |         |              |     |        |         |          |                   |    |               |         |           |        |
|                |                  |         |           |         |              |     |        |         |          |                   |    |               |         |           |        |
|                |                  |         |           |         |              |     |        |         |          |                   |    |               |         |           |        |

| <u>V</u> iew Co <u>m</u> p | any <u>C</u> RM <u>S</u> uppliers <u>E</u> mploye | es <u>B</u> anking       | <u>Fixed Assets</u> In | ventory   | Service    | <u>W</u> holegoods | <u>R</u> ental | PM     | Core Tracking | Reports | Web Links | Window |
|----------------------------|---------------------------------------------------|--------------------------|------------------------|-----------|------------|--------------------|----------------|--------|---------------|---------|-----------|--------|
| RIMSS WinNetSta            | ar New Time Slip                                  |                          |                        |           |            |                    |                |        |               |         |           |        |
| Save Save and              | Close Save and New Void                           |                          |                        |           |            |                    |                |        |               |         |           |        |
| Time Slip #                | )                                                 |                          |                        | 1         |            |                    |                |        |               |         |           |        |
| Employee                   |                                                   |                          | *                      | 1         |            |                    |                |        |               |         |           |        |
| Task                       | Name                                              | Refer                    | Service Technicia      | an 🎽      | pe         |                    |                |        | Category      | 1       |           |        |
| Repair Order               |                                                   | ID                       | L. De                  |           |            |                    |                |        | -             |         |           |        |
| Service Issue              |                                                   |                          |                        |           |            |                    |                |        |               |         |           |        |
| On Code                    | > DALE TEAGUE                                     | 105                      | False                  |           | -          |                    |                |        |               |         |           |        |
| Date/Time In               | JUE SMITH                                         | 106                      | True                   |           |            |                    |                |        |               |         |           |        |
| Date/Time Out              | TOM JARRETT                                       | 107                      | True                   |           |            |                    |                |        |               |         |           |        |
| Tabel Using                | BILL YOUNG                                        | 109                      | False                  |           | -          |                    |                |        |               |         |           |        |
| Notes                      | Chris Coleman                                     | 123                      | False                  |           |            |                    |                |        |               |         |           |        |
| Notes                      | Travis Lee                                        |                          | False                  |           |            |                    |                |        |               |         |           | 1      |
|                            | Tim Vogelsong                                     | 268                      | True                   |           |            |                    |                |        |               |         |           |        |
|                            | Bob Smith                                         |                          | False                  |           |            |                    |                |        |               |         |           |        |
|                            | John Smith                                        |                          | False                  |           | _          |                    |                |        |               |         |           |        |
|                            |                                                   |                          | Falca                  |           | ~          |                    |                |        |               |         |           |        |
| 1                          |                                                   |                          |                        | -         | 11;        |                    |                |        |               |         |           |        |
|                            |                                                   |                          |                        |           |            |                    |                |        |               |         |           |        |
| Select                     | an Employee from the list to                      | start a new <sup>·</sup> | Time Slip. If the      | e Employ  | vee is clo | ocked in on a      | nother         | Time   |               |         |           |        |
| Slip en                    | try, then that slip will have to                  | be closed b              | efore vou can s        | save a ne | ew slip.   | Also, if the T     | ask Typ        | e is a |               |         |           |        |
| Repair                     | Order, then the employee m                        | ust be desig             | ,<br>nated as a Serv   | ice Tech  | nician ir  | n order to cre     | eate an        | entrv  |               |         |           |        |
| for a R                    | epair Order. Next                                 | 0                        |                        |           |            |                    |                | ,      |               |         |           |        |
|                            |                                                   |                          |                        |           |            |                    |                |        |               |         |           |        |
|                            |                                                   |                          |                        |           |            |                    |                |        |               |         |           |        |
|                            |                                                   |                          |                        |           |            |                    |                |        |               |         |           |        |

| Save Save an  | nd Close Save and N                                            | New Void                                                                |                                                                          |                                                        |                                                             |                                                    |                               |               |   |
|---------------|----------------------------------------------------------------|-------------------------------------------------------------------------|--------------------------------------------------------------------------|--------------------------------------------------------|-------------------------------------------------------------|----------------------------------------------------|-------------------------------|---------------|---|
| Time Slip #   | 0                                                              |                                                                         |                                                                          |                                                        |                                                             |                                                    |                               |               |   |
| Employee      | DALE TEAGUE                                                    |                                                                         |                                                                          |                                                        |                                                             |                                                    |                               |               |   |
| Task          | Repair Order                                                   |                                                                         |                                                                          | Т                                                      | ype Paid                                                    |                                                    | Category 1                    | TEST CATEGORY |   |
| Repair Order  | Time Entry Tasks Loo                                           | okup                                                                    |                                                                          |                                                        |                                                             |                                                    |                               | ×             | J |
| Service Issue |                                                                |                                                                         |                                                                          |                                                        |                                                             |                                                    |                               |               | 1 |
| Op Code       | Drag a column heade                                            | r here to group by                                                      | that column                                                              |                                                        |                                                             |                                                    |                               |               |   |
| Date/Time In  | Task Name                                                      | Inactive                                                                | Task Description                                                         | Last Modified By                                       | Task Category                                               | Task Type                                          | Last Modified<br>Date         | Task Category |   |
| Date/Time Out | ₽                                                              |                                                                         |                                                                          |                                                        |                                                             |                                                    |                               |               |   |
| Total Hours   | Repair Order                                                   | False                                                                   | Open Repair Orders                                                       | derek                                                  | TEST CATEGORY                                               | Paid                                               | 12/15/2009                    | 102           |   |
| Notes         | Admin                                                          | False                                                                   | Admin Tasks                                                              | derek                                                  | TEST CATEGORY                                               | Paid                                               | 12/15/2009                    | 102           |   |
|               | Jury Duty                                                      | False                                                                   | Jury Duty                                                                | derek                                                  | TEST CATEGORY                                               | Paid Time Off                                      | 12/15/2009                    | 102           |   |
| _             | Repair Order 2                                                 | False                                                                   | Repair Order                                                             | SuperUser                                              | TEST CATEGORY 2                                             | Paid                                               | 12/16/2009                    | 105           |   |
|               | Repair Order 3                                                 | False                                                                   | Repair Order                                                             | SuperUser                                              | TEST CATEGORY 2                                             | Paid                                               | 12/16/2009                    | 105           |   |
|               | After the em<br>be created us<br>defined task<br>Order Service | ployee is selec<br>sing the Time I<br>that cannot be<br>e Issues. Next. | ted, select the Task<br>Entry Task Support L<br>e changed or deleted<br> | Type from the<br>ist (see section<br>d by the user. In | Time Entry Task L<br>4). The Repair O<br>t is used to apply | ookup. These<br>rder Task is a s<br>time to Open I | Tasks can<br>system<br>Repair |               |   |
|               |                                                                |                                                                         |                                                                          |                                                        |                                                             |                                                    |                               |               |   |

|             |                         | vew vola          |           |                  |                  |      |                 |           |               |           |      |  |
|-------------|-------------------------|-------------------|-----------|------------------|------------------|------|-----------------|-----------|---------------|-----------|------|--|
| Time Slip # | 0                       |                   |           |                  |                  |      |                 |           |               |           |      |  |
| Employee    | DALE TEAGUE             |                   |           | ×                |                  |      |                 |           |               |           |      |  |
| Task        | Repair Order            |                   |           |                  | Туре             | Paid |                 |           | Category      | TEST CATE | GORY |  |
| Repair Orde | er 0                    |                   |           |                  |                  |      |                 |           |               |           |      |  |
| Service Iss | RO Service Issues Looku | ıp                |           |                  |                  |      |                 |           |               |           | J    |  |
| Op Code     |                         |                   |           |                  |                  |      |                 |           |               |           |      |  |
| Date/Time   | urag a column header he | re to group by th | at column | 1                |                  |      |                 |           |               |           |      |  |
| Date/Time   | Document<br>Number      | RO Date           | RO Status | Service<br>Issue | Customer<br>Name | Make | Stock<br>Number | Wholegoo  | d Description | Year      |      |  |
| Total Hour  | ₽                       |                   |           |                  |                  |      |                 |           |               |           |      |  |
| Notes       | 25                      | 1/27/2009         | Open      | 1:desc           | Cash Customer    | MF   |                 | MF RX-150 | 0 MOWER       |           |      |  |
| 1           | 26                      | 1/27/2009         | Open      | 1:ddd            | Cash Customer    | AC   | AC 103          | ALLIS CHA | LMERS TRACT.  |           |      |  |
|             | 26                      | 1/27/2009         | Open      | 2:PERFORM        | Cash Customer    | AC   | AC 103          | ALLIS CHA | LMERS TRACT.  | a         |      |  |
| _           | 26                      | 1/27/2009         | Open      | 3:PERFORM        | Cash Customer    | AC   | AC 103          | ALLIS CHA | LMERS TRACT.  |           |      |  |
|             | 27                      | 1/27/2009         | Open      | 1:ddd            | Unified Gove     | AC   | AC 103          | ALLIS CHA | LMERS TRACT.  |           |      |  |
|             | 27                      | 1/27/2009         | Open      | 2:Warrant D      | Unified Gove     | AC   | AC 103          | ALLIS CHA | LMERS TRACT.  | a         |      |  |
| _           | 27                      | 1/27/2009         | Open      | 3:PERFORM        | Unified Gove     | AC   | AC 103          | ALLIS CHA | LMERS TRACT.  |           |      |  |
|             | 69                      | 7/8/2009          | Open      | 1:asdasdasd      | JDC Enterpri     | MF   | 1312,31231      | 123123123 | 3123          | 2000      |      |  |
| _           | 76                      | 9/15/2009         | Open      | 1:CUSTOMER       | Derek Clow       | MF   | 999999263       | JDC TRACT | FOR           |           |      |  |
|             | 82                      | 10/28/2009        | Open      | 1:TEST WAR       | Derek Clow       |      | 123999          | New KUB T | ractor        |           |      |  |

| RIMSS Wir  | nNet  | Star New 1    | Time Slip        |                    |                          |              |             |             |               |                  |        |  |
|------------|-------|---------------|------------------|--------------------|--------------------------|--------------|-------------|-------------|---------------|------------------|--------|--|
| Save Sa    | ave a | and Close     | Save and New     | Void               |                          |              |             |             |               |                  |        |  |
| Time Slip  | #     | 0             |                  |                    |                          |              |             |             |               |                  |        |  |
| Emplovee   |       | DALE TEAC     | GUE              |                    |                          |              |             |             |               |                  |        |  |
| Task       |       | Repair Orde   |                  |                    |                          | Type Paid    |             |             | Categor       | V TEST CATE      | GORY   |  |
| Poppir Or  | dor   |               | <b>L</b> 1.5     |                    |                          | Type Tala    |             |             |               | , neor care      | 100101 |  |
|            | uer   | 20            |                  |                    |                          |              |             |             |               |                  |        |  |
| Service Is | sue   | 2:PERFORM     | 1 ENGINE DIAGNO  | USTICS             |                          |              |             |             |               |                  |        |  |
| Op Code    | -     | -             |                  |                    |                          |              |             |             |               |                  |        |  |
| Date/Tim   | Op    | Code Looku    | ip               |                    |                          |              |             |             |               | (C)              | x      |  |
| Date/Tim   | Dr    | ag a column h | eader here to gr | oup by that column |                          |              |             |             |               |                  | 1      |  |
| Total Ho   | 5.00  | Inactive      | ∑ Code           | Short Name         | Description              | Customer     | Warranty    | Internal    | Created By    | Rate Code        |        |  |
| Notes      |       | Indeave       | COUC             | bhorchame          | Desciption               | Std Hours    | Std Hours   | Std Hours   | Location      | Note code        |        |  |
|            | ₽     |               |                  |                    |                          |              |             |             |               |                  |        |  |
|            |       | False         | 20-100           | POWERTRAIN         | ENGINE DIESEL            | 0            | 0           | 0           | CSS Enterp    |                  |        |  |
|            |       | False         | 20-900-142       | DRIVE LINES        | DAMPER, VIBRATION, DRI   | 0.70         | 0.70        | 0.70        | CSS Enterp    |                  |        |  |
|            |       | False         | 01-100           | Type A Oregon PDI  |                          | 6.00         | 0           | 0           | CSS Enterp    |                  |        |  |
|            |       | False         | BX24 50HR        | 50HR               | KUBOTA BX24 50 HR        | 1.00         | 1.00        | 1.00        | ZZZ-20090     |                  |        |  |
|            |       | False         | 999              | 999                | 999                      | 0            | 0           | 0           | ZZZ-20090     | DCT1             |        |  |
|            |       | False         | NEW-OVER         | NEW-OVERRIDE       | NEW-OVERRIDE             | 10.00        | 10.00       | 10.00       | ZZZ-20090     |                  |        |  |
|            |       | False         | NEW-NO O         | NEW-NO             | NEW-NO                   | 10.00        | 10.00       | 10.00       | ZZZ-20090     |                  |        |  |
|            |       | False         | SC               | SERVICE CALL       | ON THE ROAD SERVICE CALL | 10.00        | 10.00       | 10.00       | 20081029-J    |                  |        |  |
|            |       | False         | ROT1             | ROTATE TIRES 4     |                          | 1.00         | 1.00        | 1.00        | ZZZ-20090     |                  |        |  |
|            | >     | False         | AC               | AIR CONDITIONING   | CHECK AND CHARGE AIR     | 1.25         | 1,25        | 1.25        | 20081029-J    | DCT1             |        |  |
|            |       | False         | 300              | 300OC              | 300 Op Code              | 2.00         | 2.00        | 2.00        | ZZZ-JDC-SE    | /                | -      |  |
|            | -     | False         | OIL CHANGE       | OIL CHANGE         |                          | 1.12         | 1.12        | 1.12        | Tractor City. | Inc. but million |        |  |
|            |       | j 💌 [Inacti   | For a Renair     | Order Task Type a  | n On Code is required    | Note that th | e On Code n | nust have a | nredefined    | Edit Filter      |        |  |
|            |       |               |                  |                    |                          |              |             |             |               |                  |        |  |

| SS WinNets | Op Code Look    | up                 |                          | F The second second          |                       |                       |                       |                        | X         | TIKS |
|------------|-----------------|--------------------|--------------------------|------------------------------|-----------------------|-----------------------|-----------------------|------------------------|-----------|------|
| e Save a   | Drag a column l | header here to gro | oup by that colu         | mn                           |                       |                       |                       |                        |           |      |
| e Slip #   | Inactive        | ♥ Code             | Short<br>Name            | Description                  | Customer<br>Std Hours | Warranty<br>Std Hours | Internal<br>Std Hours | Created By<br>Location | Rate Code |      |
| loyee      | ₽               |                    |                          |                              |                       |                       |                       |                        |           |      |
| د          | False           | 100                | LABOR                    | Standard Labor               | 0                     | 0                     | 0                     | Tractor City           |           |      |
| air Order  | False           | REMAN PUMP         | REMAN PUMP               |                              | 20.00                 | 0                     | 0                     | CSS Enterp             |           |      |
| ice Issue  | False           | 654321098          | Maintenance              | Maintenance                  | 0                     | 0                     | 0                     | 20081029-J             |           |      |
|            | False           | 123456789          | Perform A                | Perform A-PM Inspection      | 0                     | 0                     | 0                     | 20081029-J             |           |      |
| Lode       | > False         | Screen Repair      | Screen Repair            |                              | 0,20                  | 0                     | 0                     | CSS Enterp             |           |      |
| e/Time In  | False           | S Injector U       | Used S Size              |                              | 1.00                  | 1.00                  | 1.00                  | CSS Enterp             |           |      |
| /Time Out  | False           | S Injector N       | Labour on                |                              | 1.00                  | 1.00                  | 1.00                  | CSS Enterp             |           |      |
| Hours      | False           | NEW1               | NEW1                     | NEW1                         | 1.00                  | 1.00                  | 1.00                  | 2ZZ-20090              | DCT1      |      |
| s          | False           | NEW C              | On Codo in               | colocito di theti de con't h |                       | Sinced Date C         |                       | 90                     | DCT1      |      |
|            | False           | 25-200 IT an       | Op Code is               | selected that doesn't n      | ave a predei          | ined Rate C           | ode, next             | <br>erp                |           |      |
|            | False           | 01-150             |                          | D-353 5308                   |                       |                       |                       | erp                    |           |      |
|            | False           | 20-999             | LOF                      | LUBE, OIL, FILTER SERVICE    | 0                     | 0                     | 0                     | CSS Enterp             |           |      |
|            | False           | 20-100             | POWERTRAIN               | ENGINE DIESEL                | 0                     | 0                     | 0                     | CSS Enterp             |           |      |
|            | False           | 20-900-142         | DRIVE LINES              | DAMPER, VIBRATION, DRI       | 0.70                  | 0.70                  | 0.70                  | CSS Enterp             |           |      |
|            | False           | 01-100             | Type A Ore               |                              | 6.00                  | 0                     | 0                     | CSS Enterp             |           |      |
|            | False           | BX24 50HR          | 50HR                     | KUBOTA BX24 50 HR            | 1.00                  | 1.00                  | 1.00                  | ZZZ-20090              |           |      |
|            | False           | 999                | 999                      | 999                          | 0                     | 0                     | 0                     | ZZZ-20090              | DCT1      |      |
|            | False           | NEW-OVER           | NEW-OVER                 | NEW-OVERRIDE                 | 10.00                 | 10.00                 | 10.00                 | ZZZ-20090              |           |      |
|            | False           | NEW-NO O           | NEW-NO                   | NEW-NO                       | 10.00                 | 10.00                 | 10.00                 | ZZZ-20090              |           |      |
|            | False           | SC                 | SERVICE CALL             | ON THE ROAD SERVICE CALL     | 10.00                 | 10.00                 | 10.00                 | 20081029-J             |           |      |
|            | False           | ROT1               | ROTATE TI                |                              | 1.00                  | 1.00                  | 1.00                  | ZZZ-20090              |           |      |
|            | False           | AC                 | AIR CONDI                | CHECK AND CHARGE AIR         | 1.25                  | 1.25                  | 1.25                  | 20081029-J             | DCT1      |      |
|            | False           | 300                | 300OC                    | 300 Op Code                  | 2.00                  | 2.00                  | 2.00                  | ZZZ-JDC-SE             |           |      |
|            |                 |                    | Variable and a second of |                              |                       |                       |                       | T                      |           |      |

| e view Con    | mpany <u>C</u> RM <u>S</u> uppliers | <u>Employees</u> Banking | <u>Fixed Assets</u> Invent  | ory <u>S</u> ervice | Wholegoods      | <u>R</u> ental  | PM   | Core Tracking | <u>R</u> eports | Web Links | Window |
|---------------|-------------------------------------|--------------------------|-----------------------------|---------------------|-----------------|-----------------|------|---------------|-----------------|-----------|--------|
| RIMSS WinNets | Star New Time Slip                  |                          |                             |                     |                 |                 |      |               |                 |           |        |
| Save Save a   | and Close Save and New              | Void                     |                             |                     |                 |                 |      |               |                 |           |        |
| Time Slip #   | 0                                   |                          |                             |                     |                 |                 |      |               |                 |           |        |
| Employee      | DALE TEAGUE                         |                          |                             |                     |                 |                 |      |               |                 |           |        |
| Task          | Repair Order                        |                          |                             | Type Pai            | d               |                 |      | Category      | TEST CATE       | EGORY     |        |
| Repair Order  | 26                                  |                          |                             |                     |                 |                 |      |               |                 |           |        |
| Service Issue | Then this message will              | pop up when atten        | npting to save the T        | ime Slip Ent        | ry. Next        |                 |      |               |                 |           |        |
| Op Code       |                                     |                          |                             |                     |                 |                 |      |               |                 |           |        |
| Date/Time In  |                                     |                          |                             |                     |                 |                 |      |               |                 |           |        |
| Date/Time Out | t                                   | -                        | ×                           |                     |                 |                 | - 00 | D             |                 |           |        |
| Total Hours   | 0.0000                              | Op Code with mis         | sing Rate Code              |                     |                 | ļ               | ×    |               |                 |           |        |
|               |                                     | This O                   | p Code does not have        | in associated l     | Rate Code so yo | u cannot        |      |               |                 |           |        |
|               |                                     | Select                   | p Code does not have<br>it. | in associated l     | Rate Code so yo | ou cannot<br>OK |      |               |                 |           |        |
|               |                                     | Select                   | p Code does not have<br>it. | in associated l     | Rate Code so yo | OK              |      |               |                 |           |        |
|               |                                     | This O select            | p Code does not have<br>it. | in associated l     | Rate Code so yo | OK              |      |               |                 |           |        |
|               |                                     | This O select            | p Code does not have<br>it. | in associated l     | Rate Code so yo | OK              |      |               |                 |           |        |
|               |                                     | Select                   | p Code does not have<br>it. | in associated l     | Rate Code so yo | OK              |      |               |                 |           |        |
|               |                                     | This O select            | p Code does not have<br>it. | in associated l     | Rate Code so yo | OK              |      |               |                 |           |        |

| Eile  | <u>V</u> iew Co <u>m</u> | npany <u>C</u> RM <u>Suppliers</u> <u>Empl</u> | oyees <u>B</u> anking | <u>Fixed</u> Assets           | Inventory  | <u>S</u> ervice       | Wholegoods   | <u>R</u> ental | PM     | Core Tracking  | Reports   | Web Links | Windows |
|-------|--------------------------|------------------------------------------------|-----------------------|-------------------------------|------------|-----------------------|--------------|----------------|--------|----------------|-----------|-----------|---------|
| Eas   | RIMSS WinNetS            | Star New Time Slip                             |                       |                               |            |                       |              |                |        |                |           |           | ×       |
| Navi  | Save Save a              | nd Close Save and New Void                     |                       |                               |            |                       |              |                |        |                |           |           |         |
| gator | Time Slip #              | 0                                              |                       |                               |            |                       |              |                |        |                |           |           |         |
|       | Employee                 | DALE TEAGUE                                    |                       |                               |            |                       |              |                |        |                |           |           |         |
|       | Task                     | Repair Order                                   |                       |                               |            | Type Pa               | d            |                |        | Category       | TEST CATE | EGORY     |         |
|       | Repair Order             | 26                                             |                       |                               |            |                       |              |                |        |                |           |           |         |
|       | Service Issue            | 2:PERFORM ENGINE DIAGNOSTICS                   |                       |                               |            |                       |              |                |        |                |           |           |         |
|       | Op Code                  | AC                                             |                       |                               |            |                       |              |                |        |                |           |           |         |
|       | Date/Time In             | I                                              |                       |                               | ~          |                       |              |                |        |                |           |           |         |
|       | Date/Time Out            | C December > C 2009 >                          |                       |                               | ~          |                       |              |                |        |                |           |           |         |
|       | Total Hours              | <u>SMTWTFS</u>                                 |                       |                               |            |                       |              |                |        |                |           |           |         |
|       | Notes                    | 6 7 8 9 10 11 12                               |                       |                               |            |                       |              |                |        |                |           |           | 1       |
|       |                          | 13 14 15 16 17 18 19<br>20 21 22 23 24 25 26   |                       |                               |            |                       |              |                |        |                |           |           | <u></u> |
|       |                          | 27 28 29 30 31 1 2                             | <b></b>               |                               |            |                       |              |                |        |                |           |           |         |
|       |                          |                                                | You can now           | v save the Ti                 | me Slip En | try:                  |              |                |        |                |           |           |         |
|       |                          | Today Clear                                    | 1. With               | n no Date/Ti                  | me In or C | )ut. or               |              |                |        |                |           |           |         |
|       |                          |                                                | 2. With               | n only a Date                 | e/Time In, | or                    |              |                |        |                |           |           |         |
|       |                          |                                                | 3. With               | n both the D                  | ate/Time   | in and O              | ut completed |                |        |                |           |           |         |
|       |                          |                                                | lf a ((Data /T)       |                               |            |                       | -+           | //             |        |                |           | 44        |         |
|       |                          |                                                | If a Date/ II         | me in "is en<br>In" boforo ti | terea, the | n the "D<br>Il succos | ate/Time Out | must           | be gre | eater than (or | equal to) | the       |         |
|       |                          |                                                | Date/ Time            |                               | le save wi | II SULLEE             | u. Next      |                |        |                |           |           |         |
|       |                          |                                                | L                     |                               |            |                       |              |                |        |                |           |           |         |
|       |                          |                                                |                       |                               |            |                       |              |                |        |                |           |           |         |
|       |                          |                                                |                       |                               |            |                       |              |                |        |                |           |           |         |
|       |                          |                                                |                       |                               |            |                       |              |                |        |                |           |           | -       |

| view Com      | pany <u>C</u> RM <u>S</u> uppliers   | <u>Employees</u>               | <u>B</u> anking       | Fixed Assets            | Inventory | Servic  | e <u>W</u> holegoods | <u>R</u> ental | PM      | Core Tracking | Reports  | Web Links | Windo |
|---------------|--------------------------------------|--------------------------------|-----------------------|-------------------------|-----------|---------|----------------------|----------------|---------|---------------|----------|-----------|-------|
| RIMSS WinNetS | tar New Time Slip                    |                                |                       |                         |           |         |                      |                |         |               |          |           |       |
| Save Save ar  | d Close Save and New                 | Void                           |                       |                         |           |         |                      |                |         |               |          |           |       |
| Time Slip #   | 0                                    |                                |                       |                         |           |         |                      |                |         |               |          |           |       |
| Employee      | DALE TEAGUE                          |                                |                       |                         |           |         |                      |                |         |               |          |           |       |
| Task          | Repair Order                         |                                |                       |                         |           | Type P  | aid                  |                |         | Category      | TEST CAT | EGORY     |       |
| Repair Order  | 26                                   |                                |                       |                         |           |         |                      |                |         | -             |          |           |       |
| Service Issue | 2:PERFORM ENGINE DIAGN               | OSTICS                         |                       |                         |           |         |                      |                |         |               |          |           |       |
| Op Code       | AC                                   |                                |                       |                         |           |         |                      |                |         |               |          |           |       |
| Date/Time In  | 12/29/2009 12:00 AM                  |                                |                       |                         |           |         |                      |                |         |               |          |           |       |
| Date/Time Out |                                      |                                |                       |                         | ~         |         |                      |                |         |               |          |           |       |
| Total Hours   | 0.0000                               |                                |                       |                         |           |         |                      |                |         |               |          |           |       |
| Notes         | 0.0000                               |                                |                       |                         |           |         |                      |                |         |               |          |           |       |
| Notes         | 0.0000                               |                                |                       |                         |           |         |                      |                |         |               |          |           |       |
| Notes         | When adding the keys or by typing    | e Date/Time,<br>; in the value | the date<br>s directl | e and time v<br>y. Next | alues can | be incr | eased or decr        | eased wi       | ith the | e arrow       |          |           |       |
| Notes         | When adding the<br>keys or by typing | e Date/Time,<br>; in the value | the date<br>s directl | e and time v<br>y. Next | alues can | be incr | eased or decr        | eased wi       | ith the | e arrow       |          |           |       |
| Notes         | When adding the keys or by typing    | e Date/Time,<br>; in the value | the date<br>s directl | e and time v<br>y. Next | alues can | be incr | eased or decr        | eased wi       | ith the | e arrow       |          |           |       |
| Notes         | When adding the<br>keys or by typing | e Date/Time,<br>; in the value | the dato              | e and time v<br>y. Next | alues can | be incr | eased or decr        | eased wi       | ith the | e arrow       |          |           |       |
| Notes         | When adding the<br>keys or by typing | e Date/Time,<br>; in the value | the dato              | e and time v<br>y. Next | alues can | be incr | eased or decr        | eased wi       | ith the | e arrow       |          |           |       |
| Notes         | When adding the<br>keys or by typing | e Date/Time,<br>; in the value | the date<br>s directl | e and time v<br>y. Next | alues can | be incr | eased or decr        | eased wi       | ith the | e arrow       |          |           |       |
| Notes         | When adding the<br>keys or by typing | e Date/Time,<br>; in the value | the dato              | e and time v<br>y. Next | alues can | be incr | eased or decr        | eased wi       | ith the | e arrow       |          |           |       |
| Notes         | When adding the<br>keys or by typing | e Date/Time,<br>; in the value | the date              | e and time v<br>y. Next | alues can | be incr | eased or decr        | eased wi       | ith the | e arrow       |          |           |       |
| Notes         | When adding the<br>keys or by typing | e Date/Time,<br>; in the value | the dato              | e and time v<br>y. Next | alues can | be incr | eased or decr        | eased wi       | ith the | e arrow       |          |           |       |
| Notes         | When adding the<br>keys or by typing | e Date/Time,<br>; in the value | the dato              | e and time v<br>y. Next | alues can | be incr | eased or decr        | eased wi       | ith the | e arrow       |          |           |       |

| e <u>V</u> iew Co <u>m</u> | pany g    | CRM           | Suppliers       | <u>E</u> mpl | loyees    | Banking   | Eixed Assets  | Inventory | <u>S</u> ervio | e <u>W</u> holegoo | ds <u>I</u> | <u>R</u> ental | PM    | Core Tracking | Reports   | Web Links | Window |
|----------------------------|-----------|---------------|-----------------|--------------|-----------|-----------|---------------|-----------|----------------|--------------------|-------------|----------------|-------|---------------|-----------|-----------|--------|
| RIMSS WinNetS              | tar Ne    | w Time S      | ilip 🔐          |              |           |           |               |           |                |                    |             |                |       |               |           |           |        |
| Save Save an               | nd Close  | Save          | and New         | Void         | Ļ         |           |               |           |                |                    |             |                |       |               |           |           |        |
| Time Slip #                | 0         |               |                 |              |           |           |               |           |                |                    |             |                |       |               |           |           |        |
| Employee                   | DALE TE   | EAGUE         |                 |              |           |           |               | <b>~</b>  |                |                    |             |                |       |               |           |           |        |
| Task                       | Repair O  | rder          |                 |              |           |           |               |           | Type           | Paid               |             |                |       | Category      | TEST CATE | EGORY     |        |
| Repair Order               | 26        |               |                 |              |           |           |               |           |                |                    |             |                |       |               |           |           |        |
| Service Issue              | 2:PERFC   | ORM ENG       | INE DIAG        | NOSTICS      | S         |           |               |           | ×.             |                    |             |                |       |               |           |           |        |
| Op Code                    | AC        |               |                 |              |           |           |               |           |                |                    |             |                |       |               |           |           |        |
| Date/Time In               | 12/29/20  | 009 7:33      | AM              |              |           |           |               | ~         |                |                    |             |                |       |               |           |           |        |
| Date/Time Out              |           |               |                 |              |           |           |               | ~         |                |                    |             |                |       |               |           |           |        |
| Total Hours                | 0.0000    |               |                 |              |           |           |               |           |                |                    |             |                |       |               |           |           |        |
| 2200203-01                 |           |               |                 |              |           |           |               |           |                |                    |             |                |       |               |           |           |        |
| ADD NOTES HE               | ERE IF YO | DU WAN        | is Manu         | ıal Tim      | ne Slip E | Entry wit | :h a "Date/Ti | me ln" on | ly. Not        | tes can be a       | lded        | to eac         | h Tin | ne Slip as    | ]         |           |        |
| ADD NOTES HE               | ERE IF YC | Here<br>well. | is Manu<br>Next | ial Tim<br>  | ne Slip E | Entry wit | :h a "Date/Ti | me In" on | ly. Not        | es can be a        | lded        | to eac         | h Tin | ne Slip as    |           |           |        |
| ADD NOTES HE               |           | Here<br>well. | is Manu<br>Next | ıal Tim<br>  | ne Slip E | Entry wit | :h a "Date/Ti | me In" on | ly. Not        | es can be a        | lded        | to eac         | h Tin | ne Slip as    |           |           |        |
| ADD NOTES HE               |           | Here<br>well. | is Manu<br>Next | ıal Tim<br>  | ne Slip E | Entry wit | :h a "Date/Ti | me In" on | ly. Not        | es can be a        | lded        | to eac         | h Tin | ne Slip as    |           |           |        |

| an and a second second second | pany <u>C</u> RM <u>S</u> uppliers | <u>E</u> mployees <u>B</u> anking | Eixed Assets                             | Inventory                   | Service                 | Wholegoods                     | <u>R</u> ental          | PM | Core Tracking | Reports  | Web Links | Window |
|-------------------------------|------------------------------------|-----------------------------------|------------------------------------------|-----------------------------|-------------------------|--------------------------------|-------------------------|----|---------------|----------|-----------|--------|
| RIMSS WinNetS                 | tar New Time Slip                  |                                   |                                          |                             |                         |                                |                         |    |               |          |           |        |
| Save Save an                  | nd Close Save and New              | Void                              |                                          |                             |                         |                                |                         |    |               |          |           |        |
| Time Slip #                   | 0                                  |                                   |                                          |                             |                         |                                |                         |    |               |          |           |        |
| Employee                      | DALE TEAGUE                        |                                   |                                          | ~                           |                         |                                |                         |    |               |          |           |        |
| Task                          | Repair Order                       |                                   |                                          |                             | Type Pa                 | aid                            |                         |    | Category      | TEST CAT | EGORY     |        |
| Repair Order                  | 26                                 |                                   |                                          |                             |                         |                                |                         |    |               | 670<br>  |           |        |
| Service Issue                 | 2:PERFORM ENGINE DIAGNO            | STICS                             |                                          |                             |                         |                                |                         |    |               |          |           |        |
| Op Code                       | AC                                 |                                   |                                          |                             |                         |                                |                         |    |               |          |           |        |
| Date/Time In                  | 12/29/2009 7:33 AM                 |                                   |                                          | ~                           |                         |                                |                         |    |               |          |           |        |
| Date/Time Out                 |                                    |                                   |                                          | ~                           |                         |                                |                         |    |               |          |           |        |
| Total Hours                   | 0.0000                             |                                   |                                          |                             |                         |                                |                         |    |               |          |           |        |
| Notes                         |                                    | Employee is not a                 | Service Technicia                        | in                          |                         |                                |                         | ж  |               |          |           |        |
|                               |                                    | You c<br>are no                   | annot assign a Re<br>t set up as a Servi | pair order t<br>ice Technic | ask to th<br>ian in the | s employee bec<br>Employee Mas | ause they<br>ter.<br>OK |    |               |          |           |        |
|                               |                                    |                                   |                                          |                             |                         |                                |                         |    |               |          |           |        |

| D R | IMSS WinNetS  | pan | New Time Slip          | yees <u>B</u> anking | Fixed Assets   | Inventory | Serv       | ce <u>vv</u> nolegoods | Venrai | FIVI | Core macking | Keports   | Web Links | Windows |
|-----|---------------|-----|------------------------|----------------------|----------------|-----------|------------|------------------------|--------|------|--------------|-----------|-----------|---------|
| s   | ave Save ar   | d C | lose Save and New Void |                      |                |           |            |                        |        |      |              |           |           |         |
|     | Fime Slip #   | 0   |                        |                      |                |           |            |                        |        |      |              |           |           |         |
| E   | mployee       | TOM | M JARRETT              |                      |                | ~         |            |                        |        |      |              |           |           |         |
| 1   | rask          |     | Name                   | Refer<br>ID          | Service Techni | ician     | <b>p</b> e | Paid                   |        |      | Category     | TEST CATE | EGORY     |         |
| F   | Repair Order  | ₽   |                        |                      |                |           |            |                        |        |      |              |           |           |         |
| 5   | Service Issue |     | DALE TEAGUE            | 105                  | False          |           |            |                        |        |      |              |           |           |         |
| (   | Dp Code       |     | JOE SMITH              | 106                  | True           |           | =          |                        |        |      |              |           |           |         |
| 0   | Date/Time In  |     | DEREK CLOW             | 107                  | True           |           |            |                        |        |      |              |           |           |         |
| E   | Date/Time Out | >   | TOM JARRETT            | 108                  | True           |           |            |                        |        |      |              |           |           |         |
|     | Total Hours   |     | BILL YOUNG             | 109                  | False          |           |            |                        |        |      |              |           |           |         |
| n   | Notes         |     | Chris Coleman          | 123                  | False          |           |            |                        |        |      |              |           |           |         |
| 1   | ADD NOTES HE  |     | Travis Lee             |                      | False          |           |            |                        |        |      |              |           |           | ~       |
|     |               |     | Tim Vogelsong          | 268                  | True           |           |            |                        |        |      |              |           |           |         |
|     |               |     | Bob Smith              |                      | False          |           |            |                        |        |      |              |           |           |         |
|     |               |     | John Smith             |                      | False          |           |            |                        |        |      |              |           |           |         |
|     |               |     | ABC TEST 1 EMPLOYEE    |                      | Falca          |           | ~          |                        |        |      |              |           |           |         |
|     |               | 83  |                        |                      |                |           | 11.        |                        |        |      |              |           |           |         |

| RIMSS WinNetSt | ar New Tim   | e Slin        | - Contraction of the second | Banking      | <u>Fixed</u> Assets | Inventor   | / <u>S</u> ervice | Wholegoods    | <u>R</u> ental | PM       | Core Tracking | Reports | Web Links | Window |
|----------------|--------------|---------------|-----------------------------|--------------|---------------------|------------|-------------------|---------------|----------------|----------|---------------|---------|-----------|--------|
| Save Save an   |              | ic onpart     |                             |              |                     |            |                   |               |                |          |               |         |           |        |
|                | d Close Sa   | ve and New    | Void                        |              |                     |            |                   |               |                |          |               |         |           |        |
| Time Slip #    | 0            |               |                             |              |                     | 2          |                   |               |                |          |               |         |           |        |
| Employee       | TOM JARRET   | т             |                             |              |                     | ×          |                   |               |                |          |               |         |           |        |
| Task           | Repair Order |               |                             |              |                     |            | Type              |               |                |          | Category      |         |           |        |
| Repair Order   | 0            |               |                             |              |                     |            |                   |               |                |          | 7             |         |           |        |
| Service Issue  |              |               |                             |              |                     |            |                   |               | -              |          |               |         |           |        |
| Op Code        |              | Existing Ope  | n Timeslip                  |              |                     |            |                   | 5             |                |          |               |         |           |        |
| Date/Time In   |              |               |                             |              |                     |            |                   |               |                |          |               |         |           |        |
| Date/Time Out  |              |               | An Open Tin                 | neslip alrea | ady exists for thi  | s employee | e. You mus        | t close that  |                |          |               |         |           |        |
| Total Hours    |              |               | ime slip bef                | ore adding   | a new one.          |            |                   |               |                |          |               |         |           |        |
| Notes          |              |               |                             |              |                     |            |                   |               |                |          |               |         |           |        |
|                |              |               |                             |              |                     |            |                   | ОК            |                |          |               |         |           | 2      |
|                |              |               |                             |              |                     |            |                   |               |                |          |               |         |           |        |
|                |              |               |                             |              |                     |            | -                 |               |                |          |               |         |           |        |
| _              |              |               |                             |              |                     |            |                   |               |                |          |               |         |           |        |
| A              | fter the fir | st Manual T   | ime Slip Er                 | ntry was     | saved, here v       | ve are try | ring to sav       | ve a new Ma   | nual Tim       | e Slip   |               |         |           |        |
| Er             | ntry for the | e same Emp    | loyee. Sin                  | ce an "O     | PEN" Timesli        | p exists f | or this en        | nployee, this | message        | e will p | оор           |         |           |        |
| u              | p indicatin  | g there alrea | ady is an o                 | pen time     | e slip. It mus      | t be close | d (clocke         | d out) befor  | e a new o      | one ca   | n             |         |           |        |
| b              | e created (  | See Section   | 3 "Time S                   | lip List").  | End Manua           | al Time Sl | p Entry           |               |                |          |               |         |           |        |
|                |              |               |                             |              |                     |            |                   |               |                |          |               |         |           |        |

| 🧼 F   | UMSS.Win | NetStar v7.(     | 0.0.285     | Enterprise:T     | he Enter | prise Com         | pany: | ZZZ-200901  | 06-JDC Loca         | tion:111   |                    |                |    | and the second second |                 |           |         |
|-------|----------|------------------|-------------|------------------|----------|-------------------|-------|-------------|---------------------|------------|--------------------|----------------|----|-----------------------|-----------------|-----------|---------|
| Eile  | View     | Co <u>m</u> pany | <u>C</u> RM | <u>Suppliers</u> | Employ   | vees <u>B</u> anl | cing  | Eixed Asset | s <u>I</u> nventory | Service    | <u>W</u> holegoods | <u>R</u> ental | PM | Core Tracking         | <u>R</u> eports | Web Links | Windows |
| Easy  | RIMSS Wi | nNetStar         |             |                  | Er       | mployees H        | lome  |             |                     |            |                    |                |    |                       |                 |           |         |
| Navig |          |                  |             |                  | N        | lew               |       | *           | 1405 Employ         | ee         |                    |                |    |                       |                 |           |         |
| Jator |          |                  |             |                  | FI       | nd<br>cer Definer | Field | )<br>le     | 1410 Time SI        | ip<br>Tata | Chill O            |                |    |                       |                 |           |         |
|       |          |                  |             |                  | Si       | upport Lists      | i     | · •         | 1413 QUICK I        | ime chuy   | Ctri+Q             |                |    |                       |                 |           |         |
|       | Q        | uick Time        |             | ł                | R        | t from M          | ain E | Employee I  | S<br>Adva           | t Ctrl Q f | d Ente             | e in the       | se | System                | -<br>-          |           |         |
|       |          |                  |             |                  |          |                   |       |             |                     |            |                    |                |    |                       |                 |           |         |

| 💓 R          | MSS.Wir | nNetStar v7.     | 0.0.285     | Enterprise:T     | he Enterprise    | Company         | :ZZZ-20090106   | -JDC Locat                  | ion:111        |                       |                |       |                |                 |           | 0 00    |
|--------------|---------|------------------|-------------|------------------|------------------|-----------------|-----------------|-----------------------------|----------------|-----------------------|----------------|-------|----------------|-----------------|-----------|---------|
| <u>F</u> ile | View    | Co <u>m</u> pany | <u>C</u> RM | <u>Suppliers</u> | <u>Employees</u> | <u>B</u> anking | Eixed Assets    | Inventory                   | <u>Service</u> | Wholegoods            | <u>R</u> ental | PM    | Core Tracking  | <u>R</u> eports | Web Links | Windows |
| Easy         | RIMSS W | inNetStar        |             |                  |                  |                 |                 |                             |                |                       |                |       |                |                 |           |         |
| Navig        |         |                  |             |                  |                  |                 |                 |                             |                |                       |                |       |                |                 |           |         |
| Jator        |         |                  |             |                  |                  |                 |                 |                             |                |                       |                |       |                |                 |           |         |
|              |         |                  |             |                  |                  |                 |                 |                             |                |                       |                |       |                |                 |           |         |
|              |         |                  |             |                  |                  |                 |                 |                             |                |                       |                |       |                |                 |           |         |
|              |         |                  |             |                  |                  | Quick Time      | e Entry         |                             |                |                       |                |       |                |                 |           |         |
|              |         |                  |             |                  |                  |                 | Enter En        | n <mark>ploye</mark> e ID a | and press      | the <enter> k</enter> | ey             |       |                |                 |           |         |
|              |         |                  |             |                  |                  | Employees       |                 |                             |                |                       | _              |       |                |                 |           |         |
|              |         |                  |             |                  |                  | Employeer       | Task            |                             |                |                       |                |       |                |                 |           |         |
|              |         |                  |             |                  |                  |                 | RO#             |                             |                |                       |                |       |                |                 |           |         |
|              |         |                  |             |                  |                  | Service I       | [ssue           |                             |                |                       |                |       |                |                 |           |         |
|              |         |                  |             |                  |                  | Op              | Code            |                             |                |                       |                |       |                |                 |           |         |
|              |         |                  |             |                  |                  | Not             | es              |                             |                |                       | ~ ~            |       |                | -               |           |         |
|              |         |                  |             |                  |                  |                 | 1               | _                           |                |                       |                |       | E I            |                 |           |         |
|              |         |                  |             |                  |                  |                 | Clottle 1       | in .                        | Clock          | Out                   |                |       | em             | 1 I             |           |         |
|              |         |                  |             |                  |                  |                 | <u>ja</u>       |                             |                |                       |                |       |                |                 |           |         |
|              |         |                  |             |                  |                  |                 |                 |                             |                |                       |                |       |                |                 |           |         |
|              |         |                  |             |                  |                  | Current D       | ate: Tuesday, [ | December 29                 | ), 2009 Cu     | urrent Time: 10:      | 26:09 AM       |       | 14             |                 |           |         |
|              |         |                  |             |                  |                  |                 |                 |                             |                |                       |                |       |                |                 |           |         |
|              |         |                  |             | Here             | e is the mai     | n Quick T       | ime Entry sc    | reen. The                   | first field    | d is the Emplo        | oyee ID        | field | which is a mas | sked field      |           |         |
|              |         |                  |             | (i.e.            | cannot see       | the chara       | acters when     | typing). N                  | iext           |                       |                |       |                |                 |           |         |

| e <u>V</u> iew                            | Company <u>C</u> RM | 1 <u>S</u> uppliers <u>E</u> | mployees | <u>B</u> anking | Eixed Asset   | s <u>I</u> nventory            | Service     | <u>W</u> holegoods | <u>R</u> ental | PM    | Core Tracking | Reports   | Web Links | Windows |
|-------------------------------------------|---------------------|------------------------------|----------|-----------------|---------------|--------------------------------|-------------|--------------------|----------------|-------|---------------|-----------|-----------|---------|
| RIMSS W                                   | /inNetStar Employ   | vee List                     |          |                 |               |                                |             |                    |                |       |               |           |           | >       |
| Add Nev                                   | w Refresh Prin      | t Layouts                    |          |                 |               |                                |             |                    |                |       |               |           |           |         |
| Syster                                    | n ID Ref            | ID N                         | Vame     |                 |               |                                |             |                    |                |       |               |           |           |         |
|                                           |                     |                              |          |                 |               |                                | Fetch       | ]                  |                |       |               |           |           |         |
| Drag a co                                 | lumn header here to | group by that colu           | umn      |                 |               |                                |             |                    |                |       |               |           |           |         |
| Inactive                                  | ♡ Employee ID       | Employee Nam                 | e        | Job Title       | ł             | lome Phone Nur                 | nber        |                    |                |       |               |           |           |         |
|                                           |                     |                              |          |                 |               |                                |             |                    |                |       |               |           |           |         |
| False                                     | 105                 | DALE TEAGUE                  |          |                 |               |                                |             |                    |                |       |               |           |           |         |
| False                                     | 106                 | JOE SMITH                    |          |                 |               |                                |             |                    |                |       |               |           |           |         |
| False                                     | 107                 | DEREK CLOW                   |          | Service Teo     | chnician      |                                |             |                    |                |       |               |           |           |         |
| False                                     | 108                 | TOM JARRETT                  | 2        |                 |               |                                |             |                    |                |       |               |           |           |         |
| False                                     | 109                 | BILL YOUNG                   |          |                 | _             |                                |             |                    |                |       |               |           |           |         |
| False                                     | 123                 | Chris Coleman                | For      | reference       | e, here is tl | ne Employee                    | e list fron | n the system       | showing        | g the | respective Em | iployee I | D's.      |         |
| False                                     |                     | Travis Lee                   | Ne       | xt              |               |                                |             |                    |                |       |               |           |           |         |
| False                                     | 268                 | Tim Vogelsong                |          |                 |               |                                |             |                    |                |       |               |           |           |         |
| False                                     |                     | Bob Smith                    |          |                 |               |                                |             |                    |                |       |               |           |           |         |
| False                                     |                     | John Smith                   |          |                 |               |                                |             |                    |                |       |               |           |           |         |
| False                                     |                     | ABC TEST J EM                | PLOYEE   |                 | (             | 503) 905-0 <mark>0</mark> 02 ( | 210         |                    |                |       |               |           |           |         |
| False                                     | 413                 | Rene St-Georg                | jes      |                 |               |                                |             |                    |                |       |               |           |           |         |
| False                                     |                     | John D Doe Mr.               | 8        |                 | (             | 865) 999-2508                  | 111         |                    |                |       |               |           |           |         |
|                                           | 449                 | Service Tech1                |          |                 |               |                                |             |                    |                |       |               |           |           |         |
| False                                     | 450                 | JOE SMITH                    |          |                 |               |                                |             |                    |                |       |               |           |           |         |
| False<br>False                            |                     | Dill Damasan                 |          |                 |               |                                |             |                    |                |       |               |           |           |         |
| False<br>False<br>False                   | 452                 | bill Romper                  |          |                 |               |                                |             |                    |                |       |               |           |           |         |
| False<br>False<br>False<br>False          | 452                 | Service Clerk                |          |                 |               |                                |             |                    |                |       |               |           |           |         |
| False<br>False<br>False<br>False<br>False | 452                 | Service Clerk<br>Carl Albor  |          |                 | -             |                                |             |                    |                |       |               |           |           |         |

| ile | View     | Co <u>m</u> pany | <u>C</u> RM | Suppliers | <u>Employees</u> | <u>B</u> anking | Fixed Assets    | Inventory    | <u>S</u> ervice                                                                                   | Wholegoods       | <u>R</u> ental | PM     | Core Tracking | <u>R</u> eports | Web Links | Window |
|-----|----------|------------------|-------------|-----------|------------------|-----------------|-----------------|--------------|---------------------------------------------------------------------------------------------------|------------------|----------------|--------|---------------|-----------------|-----------|--------|
| F   | RIMSS WI | inNetStar        |             |           |                  |                 |                 |              |                                                                                                   |                  |                |        |               |                 |           |        |
| Ĺ   |          |                  |             |           |                  |                 |                 |              |                                                                                                   |                  |                |        |               |                 |           |        |
|     |          |                  |             |           |                  |                 |                 |              |                                                                                                   |                  |                |        |               |                 |           |        |
|     |          |                  |             |           |                  |                 |                 |              |                                                                                                   |                  |                |        |               |                 |           |        |
|     |          |                  |             |           | Quick            | ime Entry       |                 |              |                                                                                                   |                  |                | X      | D             |                 |           |        |
|     |          |                  |             |           | Quick            | ince energy     | ser riser tigar |              | 9.2 1.277                                                                                         | 10 Miles         |                |        |               |                 |           |        |
|     |          |                  |             |           |                  | Ei<br>*         | nter Employee   | e ID and pre | ss the <e< td=""><td>nter&gt; key</td><td></td><td></td><td></td><td></td><td></td><td></td></e<> | nter> key        |                |        |               |                 |           |        |
|     |          |                  |             |           | Employ           | ee Name         | 1               |              |                                                                                                   |                  |                |        |               |                 |           |        |
|     |          |                  |             |           | Employ           | Task            |                 |              |                                                                                                   |                  |                |        |               |                 |           |        |
|     |          |                  |             |           |                  | RO#             |                 |              |                                                                                                   |                  |                |        |               |                 |           |        |
|     |          |                  |             |           | Serv             | ice Issue       |                 |              |                                                                                                   |                  |                |        |               |                 |           |        |
|     |          |                  |             |           |                  | Op Code         |                 |              |                                                                                                   |                  |                |        |               |                 |           |        |
|     |          |                  |             |           |                  | Notes           |                 |              |                                                                                                   | Ā                |                |        |               |                 |           |        |
|     |          |                  |             |           |                  |                 |                 |              |                                                                                                   | N.               |                |        |               |                 |           |        |
|     |          |                  |             |           |                  |                 | 10000           |              | 10.00                                                                                             |                  |                |        | Itar          | -               |           |        |
|     |          |                  |             |           |                  |                 | Clock In        | Clo          | ck Out                                                                                            |                  |                |        | la            |                 |           |        |
|     |          |                  |             |           |                  | _               |                 | 1            |                                                                                                   |                  |                |        | ystem         | i i             |           |        |
|     |          |                  |             |           |                  |                 |                 |              |                                                                                                   |                  |                |        |               |                 |           |        |
|     |          |                  |             |           | Curre            | nt Date: Tu     | esday, Decemb   | er 29, 2009  | Current T                                                                                         | ime: 10:28:00 Al | М              | 11.    |               |                 |           |        |
|     |          |                  |             |           |                  | -               |                 |              | -                                                                                                 | _                | -              | -      |               |                 |           |        |
|     |          |                  |             |           |                  |                 |                 |              |                                                                                                   |                  |                |        |               | 7               |           |        |
|     |          |                  |             | An Er     | nployee wo       | uld enter       | his/her ID ii   | nto the firs | t field (fo                                                                                       | or this examp    | ole we a       | re usi | ng 107).      |                 |           |        |
|     |          |                  |             | Next      |                  |                 |                 |              |                                                                                                   |                  |                |        |               |                 |           |        |

| RIM         | ISS.Win  | NetStar v7. | 0.0.285     | Enterprise:T      | he Enterprise    | Company         | :ZZZ-20090106  | JDC Locati  | on:111                                                                                            |                 |                |       |                 |                 |           |         |
|-------------|----------|-------------|-------------|-------------------|------------------|-----------------|----------------|-------------|---------------------------------------------------------------------------------------------------|-----------------|----------------|-------|-----------------|-----------------|-----------|---------|
| <u>File</u> | View     | Company     | <u>C</u> RM | <u>S</u> uppliers | <u>Employees</u> | <u>B</u> anking | Eixed Assets   | Inventory   | Service                                                                                           | Wholegoods      | <u>R</u> ental | PM    | Core Tracking   | <u>R</u> eports | Web Links | Windows |
|             | IMSS Wir | NetStar     |             |                   |                  |                 |                |             |                                                                                                   |                 |                |       |                 |                 |           |         |
|             |          |             |             |                   |                  |                 |                |             |                                                                                                   |                 |                |       |                 |                 |           |         |
|             |          |             |             |                   |                  |                 |                |             |                                                                                                   |                 |                |       |                 |                 |           |         |
|             |          |             |             |                   | _                |                 |                |             | _                                                                                                 |                 |                |       |                 |                 |           |         |
|             |          |             |             |                   | Quick            | Time Entry      |                |             |                                                                                                   |                 | ļ              | X     |                 |                 |           |         |
|             |          |             |             |                   |                  | E               | nter Employee  | ID and pre  | ss the <e< td=""><td>nter&gt; key</td><td></td><td></td><td></td><td></td><td></td><td></td></e<> | nter> key       |                |       |                 |                 |           |         |
|             |          |             |             |                   |                  | 3               | ***            |             |                                                                                                   |                 |                |       |                 |                 |           |         |
|             |          |             |             |                   | Employ           | ee Name         | DEREK CLOW     |             |                                                                                                   |                 |                |       |                 |                 |           |         |
|             |          |             |             |                   |                  | Task            | <u>.</u>       |             |                                                                                                   |                 |                |       |                 |                 |           |         |
|             |          |             |             |                   | Servi            |                 |                |             |                                                                                                   | (665)           |                |       |                 |                 |           |         |
|             |          |             |             |                   |                  | Op Code         |                |             |                                                                                                   | 1855            |                |       |                 |                 |           |         |
|             |          |             |             |                   |                  | Notes           |                |             |                                                                                                   |                 |                |       |                 |                 |           |         |
|             |          |             |             |                   |                  | L               |                |             |                                                                                                   | ×               |                |       |                 |                 |           |         |
|             |          |             |             |                   |                  |                 | Clock In       | cla         | ok Out                                                                                            |                 |                |       | Itar            | -               |           |         |
|             |          |             |             |                   |                  |                 | CIUCK III      |             | carour .                                                                                          |                 |                |       | ru              |                 |           |         |
|             |          |             |             |                   |                  |                 |                |             |                                                                                                   |                 |                |       | ystem           | 1               |           |         |
|             |          |             |             |                   | -                | -1 D-1 T        | vada v Daaraal | 20, 2000    | Course T                                                                                          |                 |                |       |                 |                 |           |         |
|             |          |             |             |                   | Curre            | nt Date: Tu     | esday, Decemb  | er 29, 2009 | Current                                                                                           | ime: 10:55:24 A | WI             | 11    |                 |                 |           |         |
|             |          |             |             |                   |                  |                 |                |             |                                                                                                   |                 |                |       |                 |                 |           |         |
|             |          |             |             |                   |                  |                 |                |             |                                                                                                   |                 |                |       |                 |                 |           |         |
|             |          |             |             | Aft               | ter the Emp      | loyee ID :      | 107 is entere  | ed and the  | user hits                                                                                         | s enter, the E  | mploye         | e Nan | ne is displayed | k               |           |         |
|             |          |             |             | an                | d the form i     | s ready f       | or the Task T  | ype. Next   |                                                                                                   |                 |                |       |                 |                 |           |         |

| le <u>V</u> iew | v Co <u>m</u> pany | <u>C</u> RM | <u>Suppliers</u>                                                                                    | <u>Employees</u>                                                                            | Banking     | <u>Fixed</u> Assets                                                                            | Inventory                                                 | <u>S</u> ervice                                                                                   | <u>W</u> holegoods                                                             | <u>R</u> ental                                | PM          | Core Tracking                                                                 | Reports | Web Links                            | Winde |
|-----------------|--------------------|-------------|----------------------------------------------------------------------------------------------------|---------------------------------------------------------------------------------------------|-------------|------------------------------------------------------------------------------------------------|-----------------------------------------------------------|---------------------------------------------------------------------------------------------------|--------------------------------------------------------------------------------|-----------------------------------------------|-------------|-------------------------------------------------------------------------------|---------|--------------------------------------|-------|
| RIMSS           | WinNetStar         |             |                                                                                                    |                                                                                             |             |                                                                                                |                                                           |                                                                                                   |                                                                                |                                               |             |                                                                               |         |                                      |       |
|                 |                    |             |                                                                                                    |                                                                                             |             |                                                                                                |                                                           |                                                                                                   |                                                                                |                                               |             |                                                                               |         |                                      |       |
|                 |                    |             |                                                                                                    |                                                                                             |             |                                                                                                |                                                           |                                                                                                   |                                                                                |                                               |             |                                                                               |         |                                      |       |
|                 |                    |             |                                                                                                    |                                                                                             |             |                                                                                                |                                                           |                                                                                                   |                                                                                |                                               |             |                                                                               |         |                                      |       |
|                 |                    |             |                                                                                                    |                                                                                             |             |                                                                                                |                                                           |                                                                                                   |                                                                                |                                               |             |                                                                               |         |                                      |       |
|                 |                    |             |                                                                                                    | Quick T                                                                                     | îme Entry   | e la la la la la la la la la la la la la                                                       |                                                           |                                                                                                   |                                                                                |                                               | 23          | ח                                                                             |         |                                      |       |
|                 |                    |             |                                                                                                    |                                                                                             | E           | Enter Employee                                                                                 | ID and pres                                               | ss the <e< td=""><td>nter&gt; key</td><td></td><td></td><td></td><td></td><td></td><td></td></e<> | nter> key                                                                      |                                               |             |                                                                               |         |                                      |       |
|                 |                    |             |                                                                                                    |                                                                                             | 1           | ***                                                                                            |                                                           |                                                                                                   |                                                                                |                                               |             |                                                                               |         |                                      |       |
|                 |                    |             | -                                                                                                   | Employe                                                                                     | ee Name     | DEREK CLOW                                                                                     |                                                           |                                                                                                   |                                                                                |                                               |             |                                                                               |         |                                      |       |
|                 |                    |             |                                                                                                    |                                                                                             | Task        |                                                                                                |                                                           |                                                                                                   |                                                                                |                                               |             |                                                                               |         |                                      |       |
|                 |                    |             |                                                                                                    |                                                                                             |             |                                                                                                |                                                           |                                                                                                   |                                                                                |                                               |             |                                                                               |         |                                      |       |
|                 |                    | (T          |                                                                                                    |                                                                                             |             |                                                                                                | -                                                         |                                                                                                   |                                                                                |                                               | -           |                                                                               |         |                                      | D     |
|                 |                    | Time        | e Entry Tasks                                                                                       | Lookup                                                                                      |             |                                                                                                |                                                           |                                                                                                   |                                                                                |                                               |             |                                                                               |         | X                                    | 1     |
|                 |                    | Time        | e Entry Tasks<br>g a column he                                                                      | Lookup<br>ader here to gr                                                                   | oup by that | at column                                                                                      | 10                                                        |                                                                                                   |                                                                                |                                               |             |                                                                               |         | X                                    |       |
|                 |                    | Dra         | e Entry Tasks<br>g a column he<br>Task Name                                                         | Lookup<br>ader here to gr                                                                   | roup by tha | it column<br>Task<br>Description                                                               | Last Modifi<br>By                                         | ied T                                                                                             | ask Category                                                                   | Task Typ                                      | De          | Last Modified<br>Date                                                         | Task    | Category                             |       |
|                 |                    | Time<br>Dra | e Entry Tasks<br>g a column he<br>Task Name                                                         | Lookup<br>ader here to gr<br>Inactive                                                       | oup by tha  | at column<br>Task<br>Description                                                               | Last Modifi<br>By                                         | ied T                                                                                             | ask Category                                                                   | Task Ty;                                      | De          | Last Modified<br>Date                                                         | Task    | Category                             |       |
|                 |                    | Dra         | e Entry Tasks<br>g a column he<br>Task Name<br>Repair Order                                         | Lookup<br>ader here to gr<br>Inactive<br>False                                              | oup by tha  | at column<br>Task<br>Description<br>Open Repair Or                                             | Last Modifi<br>By<br>derek                                | ied T                                                                                             | ask Category                                                                   | Task Typ<br>Paid                              | De          | Last Modified<br>Date<br>12/15/2009                                           | Task    | Category<br>102                      |       |
|                 |                    | Dra         | e Entry Tasks<br>g a column he<br>Task Name<br>Repair Order<br>Admin                                | Lookup<br>ader here to gr<br>Inactive<br>False<br>False                                     | oup by tha  | at column<br>Task<br>Description<br>Open Repair Or<br>Admin Tasks                              | Last Modifi<br>By<br>derek<br>derek                       | ied T<br>Ti                                                                                       | ask Category<br>EST CATEGORY<br>EST CATEGORY                                   | Task Typ<br>Paid<br>Paid                      | pe          | Last Modified<br>Date<br>12/15/2009<br>12/15/2009                             | Task    | Category<br>102<br>102               |       |
|                 |                    | Dra         | e Entry Tasks<br>g a column he<br>Task Name<br>Repair Order<br>Admin<br>Jury Duty                   | Lookup<br>ader here to gr<br>Inactive<br>False<br>False<br>False                            | oup by tha  | at column<br>Task<br>Description<br>Open Repair Or<br>Admin Tasks<br>Jury Duty                 | Last Modifi<br>By<br>derek<br>derek<br>derek              | ied T<br>Ti<br>Ti<br>Ti                                                                           | ask Category<br>EST CATEGORY<br>EST CATEGORY<br>EST CATEGORY                   | Task Typ<br>Paid<br>Paid<br>Paid Time         | pe<br>≘ Off | Last Modified<br>Date<br>12/15/2009<br>12/15/2009<br>12/15/2009               | Task    | Category<br>102<br>102<br>102        |       |
|                 |                    | Time<br>Dra | e Entry Tasks<br>g a column he<br>Task Name<br>Repair Order<br>Admin<br>Jury Duty<br>Repair Order 2 | Lookup<br>ader here to gr<br>Inactive<br>False<br>False<br>False<br>Salse<br>False<br>False | oup by tha  | at column<br>Task<br>Description<br>Open Repair Or<br>Admin Tasks<br>Jury Duty<br>Repair Order | Last Modifi<br>By<br>derek<br>derek<br>derek<br>superUser | ied Т<br>П<br>П<br>П<br>П                                                                         | ask Category<br>EST CATEGORY<br>EST CATEGORY<br>EST CATEGORY<br>EST CATEGORY 2 | Task Typ<br>Paid<br>Paid<br>Paid Time<br>Paid | oe<br>≘ Off | Last Modified<br>Date<br>12/15/2009<br>12/15/2009<br>12/15/2009<br>12/15/2009 | Task    | Category<br>102<br>102<br>102<br>102 |       |

| View   | Co <u>m</u> pany | <u> </u>                        | Suppliers                                                                              | <u>Employees</u>                                                                                                    | Banking                                                                               | Fixed Assets                                                                               | Inventor                                                                                                    | y <u>S</u> ervice                                                                                                    | Wholegoods                                                                                                    | <u>R</u> ental                                                                                                    | PM                                                | Core Tracking                                                                                                    | Reports                                                       | Web Links                                                                                                    | A |
|--------|------------------|---------------------------------|----------------------------------------------------------------------------------------|----------------------------------------------------------------------------------------------------|---------------------------------------------------------------------------------------|--------------------------------------------------------------------------------------------|----------------------------------------------------------------------------------------------------|----------------------------------------------------------------------------------------------------|----------------------------------------------------------------------------------------------------|----------------------------------------------------------------------------------------------------|---------------------------------------------------|----------------------------------------------------------------------------------------------------|---------------------------------------------------------------|----------------------------------------------------------------------------------------------------|---|
| UMSS W | inNetStar        |                                 |                                                                                        |                                                                                                    |                                                                                       |                                                                                            |                                                                                                    |                                                                                                    |                                                                                                    |                                                                                                    |                                                   |                                                                                                    |                                                               |                                                                                                    |   |
|        |                  |                                 |                                                                                        |                                                                                                    |                                                                                       |                                                                                            |                                                                                                    |                                                                                                    |                                                                                                    |                                                                                                    |                                                   |                                                                                                    |                                                               |                                                                                                    |   |
|        |                  |                                 |                                                                                        |                                                                                                    |                                                                                       |                                                                                            |                                                                                                    |                                                                                                    |                                                                                                    |                                                                                                    |                                                   |                                                                                                    |                                                               |                                                                                                    |   |
|        |                  |                                 |                                                                                        |                                                                                                    |                                                                                       |                                                                                            |                                                                                                    |                                                                                                    |                                                                                                    |                                                                                                    |                                                   |                                                                                                    |                                                               |                                                                                                    |   |
|        |                  |                                 |                                                                                        |                                                                                                    |                                                                                       |                                                                                            |                                                                                                    |                                                                                                    |                                                                                                    |                                                                                                    |                                                   |                                                                                                    |                                                               |                                                                                                    |   |
|        |                  |                                 |                                                                                        | Quick T                                                                                                    | ime Entry                                                                             |                                                                                            |                                                                                                    |                                                                                                    |                                                                                                    |                                                                                                    | 23                                                | ח                                                                                                    |                                                               |                                                                                                    |   |
|        |                  |                                 |                                                                                        |                                                                                                    | -                                                                                     | ntar Employa                                                                               | TD and n                                                                                                    | roce the cEr                                                                                                    | tors kou                                                                                                    |                                                                                                    |                                                   | 1                                                                                                    |                                                               |                                                                                                    |   |
|        |                  |                                 |                                                                                        |                                                                                                    | 8                                                                                     |                                                                                            | : 10 anu p                                                                                                    | ress uie sui                                                                                                    | iter> key                                                                                                    |                                                                                                    |                                                   |                                                                                                    |                                                               |                                                                                                    |   |
|        |                  |                                 |                                                                                        | Employ                                                                                                    | an Nama D                                                                             | EDEK CLOW                                                                                  |                                                                                                    |                                                                                                    |                                                                                                    |                                                                                                    |                                                   |                                                                                                    |                                                               |                                                                                                    |   |
|        |                  |                                 |                                                                                        | Employ                                                                                                    |                                                                                       | EREN CLOW                                                                                  |                                                                                                    |                                                                                                    |                                                                                                    |                                                                                                    |                                                   |                                                                                                    |                                                               |                                                                                                    |   |
|        |                  |                                 |                                                                                        |                                                                                                    | Task R                                                                                | epair Order                                                                                |                                                                                                    |                                                                                                    | <u> </u>                                                                                                    |                                                                                                    |                                                   |                                                                                                    |                                                               |                                                                                                    |   |
|        | _                |                                 |                                                                                        |                                                                                                    | RO# 2                                                                                 | .7                                                                                         |                                                                                                    |                                                                                                    | <u></u>                                                                                                    |                                                                                                    | _                                                 |                                                                                                    |                                                               |                                                                                                    |   |
|        | 0.00             |                                 | 2010/01/2010 01:00                                                                     |                                                                                                    |                                                                                       |                                                                                            |                                                                                                    |                                                                                                    |                                                                                                    |                                                                                                    |                                                   |                                                                                                    |                                                               | the second second second second second second second second second second second second second second second se |   |
|        | RU               | Service Is                      | sues Looku                                                                             | р                                                                                                    | (10.000)                                                                              |                                                                                            |                                                                                                    |                                                                                                    |                                                                                                    |                                                                                                    |                                                   |                                                                                                    | U                                                             | x                                                                                                    |   |
|        |                  | Service Is                      | sues Looku                                                                             | <b>p</b><br>te te grave hv t                                                                                                    | hat column                                                                            |                                                                                            |                                                                                                    |                                                                                                    |                                                                                                    |                                                                                                    |                                                   |                                                                                                    |                                                               |                                                                                                    |   |
|        | Dr               | ag a colum                      | n header he                                                                            | P<br>re to group by t                                                                                                    | hat column                                                                            | ha Camia                                                                                   | . 1.                                                                                                    |                                                                                                    | Mata                                                                                                    | 24.4                                                                                                    | 14                                                | halassed Description                                                                                                    |                                                               |                                                                                                    |   |
|        |                  | ag a colum<br>Documen<br>Number | n header hei<br>t                                                                      | p<br>re to group by t<br>RO Date                                                                                                    | hat column<br>RO Sta                                                                  | tus Servici<br>Issue                                                                       | e (                                                                                                    | Customer                                                                                                    | Make                                                                                                    | Stock<br>Number                                                                                                    | W                                                 | holegood Descript                                                                                                    | ion Ye                                                        | ear                                                                                                    |   |
|        |                  | ag a colum<br>Documen<br>Number | n header hei                                                                           | P<br>re to group by t<br>RO Date                                                                                                    | nat column<br>RO Sta                                                                  | tus Servici<br>Issue                                                                       | e (                                                                                                    | Customer<br>łame                                                                                                    | Make                                                                                                    | Stock<br>Number                                                                                                    | W                                                 | holegood Descript                                                                                                    | ion Ye                                                        | ear                                                                                                    |   |
|        |                  | ag a colum<br>Documen<br>Number | n header her<br>t<br>26                                                                | P<br>re to group by t<br>RO Date<br>1/27/2009                                                                                           | RO Sta                                                                                | itus Servici<br>Issue<br>1:ddd                                                             |                                                                                                    | Customer<br>Name                                                                                                    | Make AC A                                                                                                    | Stock<br>Number                                                                                                    | W                                                 | holegood Descript<br>LIS CHALMERS TR                                                                                                    | ion Ye                                                        | ear                                                                                                    |   |
|        |                  | ag a colum<br>Documen<br>Number | n header her<br>t<br>26<br>26                                                          | P<br>re to group by t<br>RO Date<br>1/27/2009<br>1/27/2009                                                                              | RO Sta<br>Open<br>Open                                                                | itus Servici<br>Issue<br>1:ddd<br>2:PERF                                                   | e ()<br>t<br>C<br>C<br>C<br>C<br>C<br>C<br>C                                                                                                 | Customer<br>Jame<br>Cash Customer<br>Cash Customer                                                                                | Make AC AC                                                                                                    | Stock<br>Number<br>AC 103<br>AC 103                                                                                                    | W                                                 | holegood Descript<br>LIS CHALMERS TR<br>LIS CHALMERS TR                                                                                                    | ion Ye                                                        | zar                                                                                                    |   |
|        |                  | ag a colum<br>Documen<br>Number | n header her<br>t<br>26<br>26<br>26                                                    | p<br>re to group by t<br>RO Date<br>1/27/2009<br>1/27/2009<br>1/27/2009                                                                 | Anat column<br>RO Sta<br>Open<br>Open<br>Open                                         | itus Servici<br>Issue<br>1:ddd<br>2:PERF<br>3:PERF                                         | e (↑<br>↑<br>○ORM (C                                                                                                    | Customer<br>Jame<br>Cash Customer<br>Cash Customer<br>Cash Customer                                                               | Make AC AC AC                                                                                                    | Stock<br>Number<br>NC 103<br>NC 103<br>NC 103                                                                                                    | AL<br>AL                                          | holegood Descript<br>LIS CHALMERS TR<br>LIS CHALMERS TR<br>LIS CHALMERS TR                                                                                                    | ion Ye<br>ACT<br>ACT                                          | ear                                                                                                    |   |
|        |                  | ag a colum<br>Documen<br>Number | n header her<br>t<br>26<br>26<br>26<br>26<br>27                                        | P<br>re to group by t<br>RO Date<br>1/27/2009<br>1/27/2009<br>1/27/2009<br>1/27/2009                                                    | At column<br>RO Sta<br>Open<br>Open<br>Open<br>Open                                   | itus Servici<br>Issue<br>1:ddd<br>2:PERF<br>3:PERF<br>1:ddd                                | ≥ (↑<br>↑<br>•<br>•<br>•<br>•<br>•<br>•<br>•<br>•<br>•<br>•<br>•<br>•<br>•<br>•<br>•<br>•<br>•<br>•                                          | Customer<br>Jame<br>Cash Customer<br>Cash Customer<br>Cash Customer<br>Inified Gove                                               | Make AC AC AC AC AC AC AC AC AC AC AC AC AC                                                                                                    | Stock<br>Number<br>NC 103<br>NC 103<br>NC 103<br>NC 103                                                                                                    | AL<br>AL<br>AL                                    | holegood Descript<br>LIS CHALMERS TR<br>LIS CHALMERS TR<br>LIS CHALMERS TR<br>LIS CHALMERS TR                                                                                    | ion Ye<br>ACT<br>ACT<br>ACT                                   | zar                                                                                                    |   |
|        |                  | ag a colum<br>Documen<br>Number | n header her<br>t<br>26<br>26<br>26<br>26<br>27<br>27                                  | P<br>re to group by t<br>RO Date<br>1/27/2009<br>1/27/2009<br>1/27/2009<br>1/27/2009<br>1/27/2009                                       | Anat column<br>RO Sta<br>Open<br>Open<br>Open<br>Open<br>Open                         | itus Servici<br>Issue<br>1:ddd<br>2:PERF<br>3:PERF<br>1:ddd<br>2:Warr                      | E (<br>P<br>C<br>C<br>C<br>C<br>C<br>C<br>C<br>C<br>C<br>C<br>C<br>C<br>C                                                                    | Customer<br>Jame<br>Cash Customer<br>Cash Customer<br>Cash Customer<br>Inified Gove                                               | Make     1       AC     4       AC     4       AC     4       AC     4       AC     4       AC     4                                                                                                    | Stock<br>Number<br>NC 103<br>NC 103<br>NC 103<br>NC 103<br>NC 103                                                                                                    | AL<br>AL<br>AL<br>AL                              | holegood Descript<br>LIS CHALMERS TR<br>LIS CHALMERS TR<br>LIS CHALMERS TR<br>LIS CHALMERS TR<br>LIS CHALMERS TR                                                                 | ion Ye<br>ACT<br>ACT<br>ACT<br>ACT                            | zar                                                                                                    |   |
|        |                  | ag a colum<br>Documen<br>Number | n header her<br>t<br>26<br>26<br>26<br>26<br>27<br>27<br>27                            | P<br>re to group by t<br>RO Date<br>1/27/2009<br>1/27/2009<br>1/27/2009<br>1/27/2009<br>1/27/2009                                       | Anat column<br>RO Sta<br>Open<br>Open<br>Open<br>Open<br>Open<br>Open                 | itus Servici<br>Issue<br>1:ddd<br>2:PERF<br>3:PERF<br>1:ddd<br>2:Warr<br>3:PERF            | e (<br>FORM C<br>FORM C<br>FORM C<br>FORM C<br>C<br>FORM C                                                                                   | Customer<br>Name<br>Cash Customer<br>Cash Customer<br>Inified Gove<br>Inified Gove                                                | Make // AC // AC // AC // AC // AC                                                                                                    | Stock<br>Number<br>AC 103<br>AC 103<br>AC 103<br>AC 103<br>AC 103<br>AC 103                                                                                                    | AL<br>AL<br>AL<br>AL<br>AL                        | holegood Descript<br>LIS CHALMERS TR<br>LIS CHALMERS TR<br>LIS CHALMERS TR<br>LIS CHALMERS TR<br>LIS CHALMERS TR<br>LIS CHALMERS TR                                              | ion Ye<br>ACT<br>ACT<br>ACT<br>ACT<br>ACT                     | zar                                                                                                    |   |
|        |                  | ag a colum<br>Documen<br>Number | n header her<br>t<br>26<br>26<br>26<br>26<br>27<br>27<br>27<br>27<br>69                | P<br>re to group by t<br>RO Date<br>1/27/2009<br>1/27/2009<br>1/27/2009<br>1/27/2009<br>1/27/2009<br>1/27/2009<br>1/27/2009             | Anat column<br>RO Sta<br>Open<br>Open<br>Open<br>Open<br>Open<br>Open<br>Open<br>Open | itus Servici<br>Issue<br>1:ddd<br>2:PERF<br>3:PERF<br>1:ddd<br>2:Warr<br>3:PERF<br>1:asda  | E ( N<br>FORM C<br>FORM C<br>FORM C<br>C<br>C<br>C<br>C<br>C<br>C<br>C<br>C<br>C<br>C<br>C<br>C<br>C                                         | Customer<br>Jame<br>ash Customer<br>ash Customer<br>inified Gove<br>Inified Gove<br>DC Enterpri                                   | Make     1       AC     A       AC     A       AC     A       AC     A       AC     A       AC     A       AC     A       MF     3                                                                                                    | Stock<br>Number<br>NC 103<br>NC 103<br>NC 103<br>NC 103<br>NC 103<br>NC 103<br>NC 103<br>NC 103<br>NC 103                                                                                                    | AL<br>AL<br>AL<br>AL<br>AL<br>AL                  | holegood Descript<br>LIS CHALMERS TR<br>LIS CHALMERS TR<br>LIS CHALMERS TR<br>LIS CHALMERS TR<br>LIS CHALMERS TR<br>LIS CHALMERS TR<br>LIS CHALMERS TR                           | ion Ye<br>ACT<br>ACT<br>ACT<br>ACT<br>ACT<br>ACT<br>20        | ear                                                                                                    |   |
|        |                  | ag a colum Documen Number       | sues Looku<br>n header her<br>26<br>26<br>26<br>26<br>27<br>27<br>27<br>69<br>76       | P<br>re to group by t<br>RO Date<br>1/27/2009<br>1/27/2009<br>1/27/2009<br>1/27/2009<br>1/27/2009<br>1/27/2009<br>5/15/2009             | AC Sta<br>RO Sta<br>Open<br>Open<br>Open<br>Open<br>Open<br>Open<br>Open<br>Open      | itus Servici<br>Issue<br>1:ddd<br>2:PERF<br>3:PERF<br>2:Warr<br>3:PERF<br>1:asda<br>1:CUST | CORM C<br>CORM C<br>CORM C<br>CORM C<br>CORM U<br>SORM U<br>Sdasd J<br>TOMER D                                                               | Customer<br>Jame<br>Cash Customer<br>Cash Customer<br>Inified Gove<br>Inified Gove<br>Inified Gove<br>DC Enterpri<br>Inified Cove | Make                                                                                                    | Stock<br>Number<br>NC 103<br>NC 103                                                                                                    | AL<br>AL<br>AL<br>AL<br>AL<br>12<br>JD            | holegood Descript<br>LIS CHALMERS TR<br>LIS CHALMERS TR<br>LIS CHALMERS TR<br>LIS CHALMERS TR<br>LIS CHALMERS TR<br>LIS CHALMERS TR<br>3123123123                                | ion Ye<br>ACT<br>ACT<br>ACT<br>ACT<br>ACT<br>20               | ear                                                                                                    |   |
|        |                  | ag a colum Documen Number       | sues Looku<br>n header her<br>26<br>26<br>26<br>26<br>27<br>27<br>27<br>69<br>76<br>82 | P<br>re to group by t<br>RO Date<br>1/27/2009<br>1/27/2009<br>1/27/2009<br>1/27/2009<br>1/27/2009<br>1/27/2009<br>7/8/2009<br>9/15/2009 | ARO Sta<br>RO Sta<br>Open<br>Open<br>Open<br>Open<br>Open<br>Open<br>Open<br>Open     | itus Servici<br>Issue<br>1:ddd<br>2:PERF<br>3:PERF<br>2:Warr<br>3:PERF<br>1:asda<br>1:CUST | CORM CO<br>CORM CO<br>CORM CO<br>CORM CO<br>CORM U<br>SORM U<br>SORM U<br>SORM U<br>SORM U<br>SORM U<br>SORM U<br>SORM U<br>SORM U<br>SORM U | Customer<br>Name<br>Cash Customer<br>Cash Customer<br>Inified Gove<br>Inified Gove<br>DC Enterpri<br>DC Enterpri<br>DC Enterpri   | Make     1       AC     1       AC     1       AC     1       AC     1       AC     1       AC     1       AC     1       AC     1       AC     1       AC     1       AC     1       AC     1       AC     1       AC     1       AC     1       MF     2       Order (by S | Stock<br>Number<br>AC 103<br>AC 103<br>AC | AL<br>AL<br>AL<br>AL<br>AL<br>12<br>JD<br>Ssue) r | holegood Descript<br>LIS CHALMERS TR<br>LIS CHALMERS TR<br>LIS CHALMERS TR<br>LIS CHALMERS TR<br>LIS CHALMERS TR<br>LIS CHALMERS TR<br>3123123123<br>C TRACTOR<br>nust be select | ion Ye<br>ACT<br>ACT<br>ACT<br>ACT<br>ACT<br>20<br><br>20<br> | 2ar                                                                                                    |   |

| ) R          | IMSS.Wi      | inNetStar      | v7.0.0.285     | Enterprise:The    | e Enterprise      | Company         | ZZZ-20090106-                 | JDC Locati | on:111                                                                                    | -                     |                       |               |                      |           |        |
|--------------|--------------|----------------|----------------|-------------------|-------------------|-----------------|-------------------------------|------------|-------------------------------------------------------------------------------------------|-----------------------|-----------------------|---------------|----------------------|-----------|--------|
| <u>F</u> ile | <u>V</u> iew | Co <u>m</u> pa | ny <u>C</u> RM | <u>S</u> uppliers | <u>E</u> mployees | <u>B</u> anking | <u>Fixed</u> Assets           | Inventory  | <u>S</u> ervice                                                                           | <u>W</u> holegoods    | <u>R</u> ental PN     | 1 Core Track  | ing <u>R</u> eports  | Web Links | Window |
| ſ            | RIMSS W      | VinNetStar     |                |                   |                   |                 |                               |            |                                                                                           |                       |                       |               |                      |           |        |
|              |              |                |                |                   |                   |                 |                               |            |                                                                                           |                       |                       |               |                      |           |        |
|              |              |                |                |                   |                   |                 |                               |            |                                                                                           |                       |                       |               |                      |           |        |
|              |              |                |                |                   |                   |                 |                               |            |                                                                                           |                       |                       |               |                      |           |        |
|              |              |                |                |                   |                   | Contract Name   |                               |            |                                                                                           |                       |                       |               |                      |           |        |
|              |              |                |                |                   | Quick Ti          | ime Entry       |                               |            |                                                                                           |                       |                       |               |                      |           |        |
|              |              |                |                |                   |                   | E               | nter Employee                 | ID and pre | ss the <en< td=""><td>ter&gt; key</td><td></td><td></td><td></td><td></td><td></td></en<> | ter> key              |                       |               |                      |           |        |
|              |              |                |                |                   |                   | 3               | :22                           |            |                                                                                           |                       |                       |               |                      |           |        |
|              |              |                |                |                   | Employe           | e Name          | EREK CLOW                     |            |                                                                                           |                       |                       |               |                      |           |        |
|              |              |                |                |                   |                   | Task R          | Repair Order                  |            |                                                                                           |                       |                       |               |                      |           |        |
|              |              |                |                |                   |                   | RO# 2           | 27                            |            |                                                                                           |                       |                       |               |                      |           |        |
|              |              |                |                |                   | Servio            | ce Issue        | L:ddd                         |            |                                                                                           |                       |                       |               |                      |           |        |
|              |              |                |                |                   | 0                 | Dp Code         |                               |            |                                                                                           |                       |                       |               |                      |           |        |
|              |              | 6              | Cadalar        | -                 | -                 |                 |                               |            |                                                                                           |                       |                       |               | _                    | X         |        |
|              |              |                | Code Loc       | жир               | -                 | _               |                               |            |                                                                                           |                       |                       |               |                      |           |        |
|              |              | D              | rag a colum    | n header here t   | o group by tha    | at column       |                               |            |                                                                                           |                       |                       |               |                      |           |        |
|              |              |                | Inactive       | ♥ Code            | Short             | De              | scription                     | Cu         | ustomer<br>d Hours                                                                        | Warranty<br>Std Hours | Internal<br>Std Hours | Created By    | Rate Code            |           |        |
|              |              | 5              |                |                   |                   |                 |                               |            | arioaro                                                                                   | biarrioaro            | 00010000              | Locordon      |                      |           |        |
|              |              | -              | False          | S Injector        | N Labour d        | on              |                               |            | 1.00                                                                                      | 1.00                  | 1.0                   | CSS Enterp    |                      |           |        |
|              |              |                | False          | NEW1              | NEW1              | NE              | W1                            |            | 1.00                                                                                      | 1.00                  | 1.0                   | ZZZ-20090     | DCT1                 |           |        |
|              |              | 2              | False          | NEW OP C          | NEW OP            | C NE            | W                             |            | 1.00                                                                                      | 1.00                  | 1.0                   | ZZZ-20090     | DCT1                 |           |        |
|              |              |                | False          | 25-200            | BRAKES            | NEW OP          |                               |            | 0                                                                                         | 0                     |                       | CSS Enterp    | 1                    |           |        |
|              |              |                | False          | 01-150            | PDI               | TAF             | <del>DE A W</del> ashington F | DI         | 6.00                                                                                      | 0                     | 6.0                   | CSS Enterp    |                      |           |        |
|              |              |                | False          | 20-999            | LOF               | LUE             | BE, OIL, FILTER SE            | ERVICE     | 0                                                                                         | 0                     |                       | CSS Enterp    | $\vdash$             |           |        |
|              |              | -              | False          | And an            | Op Code (\        | with a pi       | redefined Rat                 | e Code) n  | nust be se                                                                                | elected as w          | ell. Select f         | rom the Op    |                      |           |        |
|              |              | 16             | False          | Code Lo           | ookup box         | (note: y        | ou can see w                  | hich Op C  | odes hav                                                                                  | e predefined          | d Rate Code           | s in the list | Edit Filte           |           |        |
|              |              |                | Si des Terusco | here).            | Next              |                 |                               |            |                                                                                           |                       |                       |               | ( Contraction of the |           |        |

| <u>F</u> ile | View    | Co <u>m</u> pany | <u>C</u> RM | <u>Suppliers</u> | <u>Employees</u> | <u>B</u> anking | Eixed Assets   | Inventory   | Service                                                                                           | <u>W</u> holegoods | <u>R</u> ental | PM   | Core Tracking | Reports | Web Links | Windows |
|--------------|---------|------------------|-------------|------------------|------------------|-----------------|----------------|-------------|---------------------------------------------------------------------------------------------------|--------------------|----------------|------|---------------|---------|-----------|---------|
|              | RIMSS W | inNetStar        |             |                  |                  |                 |                |             |                                                                                                   |                    |                |      |               |         |           |         |
| 2            |         |                  |             |                  | Quick            | lime Entry      |                |             | _                                                                                                 |                    |                | X    | J             |         |           |         |
|              |         |                  |             |                  |                  | E               | nter Employee  | ID and pre  | ss the <e< td=""><td>nter&gt; key</td><td></td><td></td><td></td><td></td><td></td><td></td></e<> | nter> key          |                |      |               |         |           |         |
|              |         |                  |             |                  | Employ           | ee Name         | DEREK CLOW     |             |                                                                                                   |                    |                |      |               |         |           |         |
|              |         |                  |             |                  |                  | Task F          | Repair Order   |             |                                                                                                   |                    |                |      |               |         |           |         |
|              |         |                  |             |                  |                  | RO# 2           | 27             |             |                                                                                                   |                    |                |      |               |         |           |         |
|              |         |                  |             |                  | Serv             | Op Code         |                |             |                                                                                                   |                    |                |      |               |         |           |         |
|              |         |                  |             |                  |                  | Notes (         | Can add here   |             |                                                                                                   |                    |                |      |               |         |           |         |
|              |         |                  |             |                  |                  | _               |                |             |                                                                                                   | No.                |                |      |               |         |           |         |
|              |         |                  |             |                  |                  |                 | Clock In       | Clo         | ck Out                                                                                            |                    |                |      | Itar          | -       |           |         |
|              |         |                  |             | -                |                  |                 |                |             |                                                                                                   |                    |                |      | Vstem         | i.      |           |         |
|              |         |                  |             |                  |                  |                 |                |             |                                                                                                   |                    |                |      | ysten         | đ.      |           |         |
|              |         |                  |             |                  | Curre            | nt Date: Tu     | lesday, Decemb | er 29, 2009 | Current T                                                                                         | ime: 10:35:40 A    | м              | 1    |               |         |           |         |
|              |         |                  |             |                  | -                | -               |                | -           | -                                                                                                 | _                  | -              | -    |               |         |           |         |
|              |         |                  |             | After the i      | nformation       | is entere       | d in the Quie  | ck Time En  | try form                                                                                          | , the user wil     | l hit the      | "Clo | ck In"        |         |           |         |
|              |         |                  | I           | button to        | clock in. Ne     | ext             |                |             |                                                                                                   |                    |                |      |               |         |           |         |
|              |         |                  |             |                  |                  |                 |                |             |                                                                                                   |                    |                |      |               |         |           |         |

| e       | View Company      | y <u>C</u> RM <u>S</u> uppl | liers <u>E</u> mploy | vees <u>B</u> anking <u>F</u> i | xed Assets | Inventor | y <u>S</u> ervice | e <u>W</u> hole | goods <u>R</u>                                                                                                    | ental PM                                                                                                    | Core Trackin | g <u>R</u> e | ports We | b Links 🛝                                                                                                    | Nindo |
|---------|-------------------|-----------------------------|----------------------|---------------------------------|------------|----------|-------------------|-----------------|----------------------------------------------------------------------------------------------------|----------------------------------------------------------------------------------------------------|--------------|--------------|----------|----------------------------------------------------------------------------------------------------|-------|
| R       | IMSS WinNetStar   | Time Slip List              |                      |                                 |            |          |                   |                 |                                                                                                    |                                                                                                    |              |              |          |                                                                                                    |       |
| A       | dd New Refresl    | h Show All P                | rint Restore         | Layout Layouts                  |            |          |                   |                 |                                                                                                    |                                                                                                    |              |              |          |                                                                                                    |       |
| Fr      | nplovee           | Cateor                      | )FV                  | Task                            |            |          |                   |                 |                                                                                                    |                                                                                                    |              |              |          |                                                                                                    |       |
|         | inpio / cc        |                             |                      |                                 |            |          | Dicolay           |                 | actine Only                                                                                                    |                                                                                                    |              |              |          |                                                                                                    |       |
| <u></u> |                   |                             |                      |                                 |            |          | Display           | open min        | csups our                                                                                                    | Y                                                                                                    |              |              |          |                                                                                                    |       |
|         | Peri              | od                          | 1                    |                                 |            |          | 0                 | Custom Da       | ate Range                                                                                                    | 2                                                                                                    |              |              |          |                                                                                                    |       |
|         | The second second |                             | 2000                 |                                 |            |          | -                 |                 |                                                                                                    |                                                                                                    |              |              |          |                                                                                                    |       |
|         | Last 30 Days      | <b>M</b>                    | From: 11,            | (29/2009                        | To: 12,    | /29/2009 | <b>M</b>          | Feto            | sh                                                                                                    |                                                                                                    |              |              |          |                                                                                                    |       |
|         |                   |                             |                      |                                 |            |          |                   |                 |                                                                                                    |                                                                                                    |              |              |          |                                                                                                    |       |
| Dr      | ag a column heade | r here to group by          | that column          |                                 |            |          |                   |                 |                                                                                                    |                                                                                                    |              |              |          |                                                                                                    |       |
| -       | Location Name     | Employee                    | Timeslin             | Task Name                       | Doc        | Service  | On                | On              | RO                                                                                                    | Date In                                                                                                    | Time In      | D            | Time Out | Total                                                                                                    | Is    |
|         | Locadon Hame      | Employee                    | ID                   | Tusk Hume                       | #          | Issue    | Code              | Code            | Settled                                                                                                    | Dute In                                                                                                    | THIC 21      | Out          | Time Out | Hours                                                                                                    | Voi   |
| 4       |                   |                             |                      |                                 |            |          |                   |                 |                                                                                                    |                                                                                                    |              |              |          |                                                                                                    |       |
|         | 111               | Bob Smith                   | 48                   | Jury Duty                       | 0          |          |                   |                 | False                                                                                                    |                                                                                                    | 12:00 AM     |              | 12:00 AM | 0.0000                                                                                                    | Fal   |
| -       | 111               | Bob Smith                   | 49                   | Admin                           | 0          |          |                   |                 | False                                                                                                    |                                                                                                    | 12:00 AM     |              | 12:00 AM | 0.0000                                                                                                    | Fal   |
|         | 111               | Bob Smith                   | 50                   | Repair Order 2                  | 0          |          |                   |                 | False                                                                                                    |                                                                                                    | 12:00 AM     |              | 12:00 AM | 0.0000                                                                                                    | Fal   |
|         | 111               | DEREK CLOW                  | 9                    | Admin                           | 0          |          |                   |                 | False                                                                                                    | 12/17/2009                                                                                                    | 12:30 PM     | 12/          | 12:32 PM | 0.0333                                                                                                    | Fal   |
|         | 111               | DEREK CLOW                  | 11                   | Admin                           | 0          |          |                   |                 | False                                                                                                    | 12/17/2009                                                                                                    | 2:18 PM      | 12/          | 2:30 PM  | 0.2000                                                                                                    | Fal   |
|         | 111               | TOM JARRETT                 | 13                   | Repair Order                    | 86         | 1:1 WA   | NEW O             | NEW O           | True                                                                                                    | 12/17/2009                                                                                                    | 2:33 PM      | 12/          | 2:39 PM  | 0.1000                                                                                                    | Fal   |
|         | 111               | DEREK CLOW                  | 16                   | Repair Order                    | 86         | 1:1 WA   | 999               | 999             | True                                                                                                    | 12/17/2009                                                                                                    | 4:41 PM      | 12/          | 4:50 PM  | 0.1500                                                                                                    | Fal   |
|         | 111               | BILL YOUNG                  | 17                   | Admin                           | 0          |          |                   |                 | False                                                                                                    | 12/17/2009                                                                                                    | 4:57 PM      | 12/          | 4:58 PM  | 0.0167                                                                                                    | Fal   |
|         | 111               | DEREK CLOW                  | 52                   | Repair Order                    | 76         | 1:CUST   | 999               | 999             | False                                                                                                    | 12/27/2009                                                                                                    | 12:00 AM     | 12/          | 1:00 PM  | 13.0000                                                                                                    | Fal   |
|         | 111               | DEREK CLOW                  | 51                   | Repair Order                    | 82         | 1:TEST   | NEW1              | NEW1            | False                                                                                                    | 12/28/2009                                                                                                    | 12:00 AM     | 12/          | 1:00 PM  | 13.0000                                                                                                    | Fal   |
|         | 1244.25           | TOM JARRETT                 | 47                   | Repair Order                    | 26         | 2:PERF   | AC                | AIR CO          | False                                                                                                    | 12/29/2009                                                                                                    | 7:33 AM      | 0            | 12:00 AM | 0.0000                                                                                                    | Fals  |
| 0       | 111               |                             |                      |                                 |            |          |                   |                 | and the second second se | and the second second se |              |              |          | and the second second se | _     |

Here is the Time Slip Entry in the entry list for the Quick Time Entry just created. Note that there is no Clock Out time yet defined for this entry. Next .....

|               | pany <u>C</u> RM | Suppliers   | Employees    | <u>B</u> anking | Eixed Assets  | Inventory    | Service    | Wholegoods  | Rental    | PM     | Core Tracking | Reports  | Web Links | Windo |
|---------------|------------------|-------------|--------------|-----------------|---------------|--------------|------------|-------------|-----------|--------|---------------|----------|-----------|-------|
| RIMSS WinNetS | Star   Time Slip | List Times  | lip - 53     |                 |               |              |            |             |           |        |               |          |           |       |
| Save Save ar  | nd Close Sav     | e and New   | Void         |                 |               |              |            |             |           |        |               |          |           |       |
| Time Slip #   | 53               |             |              |                 |               | 2            |            |             |           |        |               |          |           |       |
| Employee      | DEREK CLOW       |             |              |                 |               |              |            |             |           |        |               |          |           |       |
| Task          | Repair Order     |             |              |                 |               |              | Type Pa    | iid         |           |        | Category      | TEST CAT | EGORY     |       |
| Repair Order  | 27               |             |              |                 |               |              |            |             |           |        | 7             |          |           |       |
| Service Issue |                  |             |              |                 | -             |              | <u></u>    |             |           |        |               |          |           |       |
| Op Code       | NEW OP CODE      |             |              |                 |               |              |            |             |           |        |               |          |           |       |
| Date/Time In  | 12/29/2009 10    | :36 AM      |              |                 |               | ~            |            |             |           |        |               |          |           |       |
| Date/Time Out |                  |             |              |                 |               | ~            |            |             |           |        |               |          |           |       |
| Total Hours   | 0.0000           |             |              |                 |               |              |            |             |           |        |               |          |           |       |
| Notes         |                  |             |              |                 |               |              |            |             |           |        |               |          |           |       |
| Can add here  |                  |             |              |                 |               |              |            |             |           |        |               |          |           |       |
| Can add here  |                  | f I open th | ne Quick Tir | me Entry s      | slip from the | list, it loo | ks just li | ke a Manual | Time Slip | o. Nex | xt            |          |           |       |
| Can add here  |                  | f I open tł | ne Quick Tir | me Entry s      | slip from the | list, it loo | ks just li | ke a Manual | Time Slip | ). Ne  | xt            |          |           |       |
| Can add here  |                  | f I open tł | ne Quick Tir | me Entry s      | slip from the | list, it loo | ks just li | ke a Manual | Time Slip | ). Ne: | xt            |          |           |       |
| Can add here  |                  | f I open th | ne Quick Tir | me Entry s      | slip from the | list, it loo | ks just li | ke a Manual | Time Slip | o. Ne: | xt            |          |           |       |
| Can add here  |                  | f I open tł | ne Quick Tir | me Entry s      | slip from the | list, it loo | ks just li | ke a Manual | Time Slip | o. Ne: | xt            |          |           |       |
| Can add here  |                  | f I open tł | ne Quick Tir | me Entry s      | slip from the | list, it loo | ks just li | ke a Manual | Time Slip | ). Ne  | xt            |          |           |       |
| Can add here  |                  | f I open th | ne Quick Tir | me Entry s      | slip from the | list, it loo | ks just li | ke a Manual | Time Slip | ). Ne  | xt            |          |           |       |
| Can add here  |                  | f I open tł | ne Quick Tir | me Entry s      | slip from the | list, it loo | ks just li | ke a Manual | Time Slip | o. Ne: | xt            |          |           |       |

| 😥 R    | IMSS.Wir | nNetStar v7.     | 0.0.285     | Enterprise:T     | he Enterprise    | Company         | :ZZZ-20090106       | i-JDC Locat | ion:111                                                                                           |                 |                |        |               |                 |           |         |
|--------|----------|------------------|-------------|------------------|------------------|-----------------|---------------------|-------------|---------------------------------------------------------------------------------------------------|-----------------|----------------|--------|---------------|-----------------|-----------|---------|
| Eile   | View     | Co <u>m</u> pany | <u>C</u> RM | <u>Suppliers</u> | <u>Employees</u> | <u>B</u> anking | <u>Fixed</u> Assets | Inventory   | <u>Service</u>                                                                                    | Wholegoods      | <u>R</u> ental | PM     | Core Tracking | <u>R</u> eports | Web Links | Windows |
| Easy   | RIMSS W  | inNetStar        |             |                  |                  |                 |                     |             |                                                                                                   |                 |                |        |               |                 |           |         |
| Navig. |          |                  |             |                  |                  |                 |                     |             |                                                                                                   |                 |                |        |               |                 |           |         |
| ator   |          |                  |             |                  |                  |                 |                     |             |                                                                                                   |                 |                |        |               |                 |           |         |
|        |          |                  |             |                  | _                |                 |                     |             | _                                                                                                 |                 |                |        |               |                 |           |         |
|        |          |                  |             |                  | Quick 1          | lime Entry      |                     |             |                                                                                                   |                 | l              | X      |               |                 |           |         |
|        |          |                  |             |                  |                  | E               | nter Employee       | ID and pre  | ss the <e< td=""><td>nter&gt; key</td><td></td><td></td><td></td><td></td><td></td><td></td></e<> | nter> key       |                |        |               |                 |           |         |
|        |          |                  |             |                  | Employ           | ee Name         |                     |             |                                                                                                   |                 |                |        |               |                 |           |         |
|        |          |                  |             |                  | Linpidy          | Task            | LALK CLOW           |             |                                                                                                   | 10.00           |                |        |               |                 |           |         |
|        |          |                  |             |                  |                  | RO#             |                     |             |                                                                                                   |                 |                |        |               |                 |           |         |
|        |          |                  |             |                  | Serv             | ice Issue       |                     |             |                                                                                                   |                 |                |        |               |                 |           |         |
|        |          |                  |             |                  |                  | Op Code         |                     |             |                                                                                                   |                 |                |        |               |                 |           |         |
|        |          |                  |             |                  |                  | Notes (         | Can add here        |             |                                                                                                   | × ×             |                |        |               |                 |           |         |
|        |          |                  |             |                  | 2                |                 |                     |             |                                                                                                   |                 |                |        | to            | -               |           |         |
|        |          |                  |             |                  |                  |                 | Elacit In           | Clo         | ck Out                                                                                            |                 |                |        | ld            |                 |           |         |
|        |          |                  |             |                  |                  |                 |                     |             |                                                                                                   |                 |                |        | ystem         | 1 I             |           |         |
|        |          |                  |             |                  | 1775             |                 |                     |             |                                                                                                   |                 |                |        |               |                 |           |         |
|        |          |                  |             |                  | Curre            | nt Date: Tu     | esday, Decemb       | er 29, 2009 | Current T                                                                                         | ime: 11:25:06 A | м              |        |               |                 |           |         |
|        |          |                  |             |                  |                  |                 |                     |             |                                                                                                   |                 |                |        |               |                 |           |         |
|        |          |                  |             | If               | ve de aneth      | or Quick        | Time Entry          | for the em  | nlovee                                                                                            | with an "ODEN   | l" timor       | lin +k | a only ontion |                 |           |         |
|        |          |                  |             | we               | have is to       | Clock Out       | t (and change       | e or add to | the Not                                                                                           | tes). Next      | · ·            | mp, τι |               |                 |           |         |
|        |          |                  |             |                  |                  |                 |                     |             |                                                                                                   |                 |                |        |               |                 |           |         |

| e  | <u>V</u> iew Con | npany <u>C</u> RN | 1 <u>S</u> upplie | rs <u>E</u> mploy | rees <u>B</u> | anking <u>F</u> ixed Assets <u>I</u> n | ventory <u>S</u> e | ervice <u>W</u> holegoo | ds <u>R</u> enta | I PM   | Core Trad           | cking <u>R</u> e | ports W  | eb Links 🦷 | Window |
|----|------------------|-------------------|-------------------|-------------------|---------------|----------------------------------------|--------------------|-------------------------|------------------|--------|---------------------|------------------|----------|------------|--------|
| R  | IMSS WinNet      | Star Time Sl      | p List            |                   |               |                                        |                    |                         |                  |        |                     |                  |          |            |        |
| A  | dd New R         | efresh Sho        | v All Prin        | t Restore         | Layout        | Layouts                                |                    |                         |                  |        |                     |                  |          |            |        |
| En | nployee          |                   | Category          | /                 |               | Task                                   |                    |                         |                  |        |                     |                  |          |            |        |
| C  |                  |                   |                   |                   |               |                                        | Disp               | olay Open Timesli       | ps Only          |        |                     |                  |          |            |        |
|    |                  | Desite d          | Ť                 | į.                |               | A                                      |                    | C 1 D 1                 | 0                |        |                     |                  |          |            |        |
|    | 42               | Period            |                   |                   |               |                                        |                    | Custom Date             | Range            |        |                     |                  |          |            |        |
|    | Last 60 Da       | iys               | -                 | From: 10,         | /30/2009      | ) 💽 To: 12/29/2                        | 2009 💌             | Fetch                   |                  |        |                     |                  |          |            |        |
| 1  |                  |                   |                   |                   |               |                                        |                    |                         |                  |        |                     |                  |          |            |        |
| Dr | ag a column h    | header here to    | aroup by th       | at column         |               |                                        |                    |                         |                  |        |                     |                  |          |            |        |
| -  | Location         | Emplo             | Timeslin          | Tack              | Dec           | Service Iccue                          | On Code            | On Code Short           | RO               | Date   | Time                | Data             | Time     | Total      | Ic     |
|    | Name             | Linpio            | ID                | Name              | #             | Service 1550e                          | Op Code            | Name                    | Settled          | In     | In                  | Out              | Out      | Hours      | Void   |
| 4  |                  |                   |                   |                   |               |                                        |                    |                         |                  |        |                     |                  |          |            |        |
| >  | 111              | Bob Smith         | 49                | Admin             | 0             |                                        |                    | 1                       | False            | 12/8/2 | 12:0                | 12/8/2009        | 12:06 AM | 0.1000     | False  |
|    | 111              | DEREK C           | 9                 | Admin             | 0             |                                        |                    |                         | False            | 12/17/ | 12:3                | 12/17/2          | 12:32 PM | 0.0333     | False  |
|    | 111              | DEREK C           | 11                | Admin             | 0             |                                        |                    |                         | False            | 12/17/ | 2:18 PM             | 12/17/2          | 2:30 PM  | 0.2000     | False  |
|    | 111              | TOM JA            | 13                | Repair O          | 86            | 1:1 WARR DESC                          | NEW OP             | NEW OP CODE             | True             | 12/17/ | 2:33 PM             | 12/17/2          | 2:39 PM  | 0.1000     | False  |
|    | 111              | DEREK C           | 16                | Repair O          | 86            | 1:1 WARR DESC                          | 999                | 999                     | True             | 12/17/ | 4:41 PM             | 12/17/2          | 4:50 PM  | 0.1500     | False  |
|    | 111              | BILL YO           | 17                | Admin             | 0             |                                        |                    |                         | False            | 12/17/ | 4:57 PM             | 12/17/2          | 4:58 PM  | 0.0167     | False  |
|    | 111              | DEREK C           | 52                | Repair O          | 76            | 1:CUSTOMER                             | 999                | 999                     | False            | 12/27/ | 12 <mark>:</mark> 0 | 12/27/2          | 1:00 PM  | 13.0000    | False  |
|    | 111              | Bob Smith         | 48                | Jury Duty         | 0             |                                        |                    |                         | False            | 12/27/ | 12 <mark>:</mark> 0 | 12/27/2          | 12:04 AM | 0.0667     | False  |
|    | 111              | Bob Smith         | 50                | Repair O          | 0             |                                        |                    |                         | False            | 12/28/ | 12:0                | 12/29/2          | 12:00 AM | 24.0000    | False  |
|    | 111              | DEREK C           | 51                | Repair O          | 82            | 1:TEST WARRANTY                        | NEW1               | NEW1                    | False            | 12/28/ | 12:0                | 12/28/2          | 1:00 PM  | 13.0000    | False  |
|    | 111              | TOM JA            | 47                | Repair O          | 26            | 2:PERFORM ENGINE DIA                   | AC                 | AIR CONDITION           | False            | 12/29/ | 7:33                | 8                | 12:00 AM | 0.0000     | False  |
| 0  | 111              |                   |                   |                   |               |                                        |                    |                         |                  |        |                     |                  |          |            |        |

Here is the Time Slip Entry in the entry list for the Quick Time Entry just Clocked Out. Next .....

| <u>V</u> iew Co <u>m</u> | pany <u>C</u> RM | <u>Suppliers</u> | Employees    | Banking       | Eixed Assets   | Inventory     | Servic   | e <u>W</u> holegoods | <u>R</u> ental | PM     | Core Tracking | Reports  | Web Links | Windo |
|--------------------------|------------------|------------------|--------------|---------------|----------------|---------------|----------|----------------------|----------------|--------|---------------|----------|-----------|-------|
| RIMSS WinNetSt           | tar Time Slip    | List 🛛 Repai     | r Order List | Service Repa  | air Order - 82 | Timeslip - 53 |          |                      |                |        |               |          |           |       |
| Save Save an             | nd Close Sav     | e and New        | Void         |               |                |               |          |                      |                |        |               |          |           |       |
| Time Slip #              | 53               |                  |              |               |                |               |          |                      |                |        |               |          |           |       |
| Employee                 | DEREK CLOW       |                  |              |               |                | ~             |          |                      |                |        |               |          |           |       |
| Task                     | Repair Order     |                  |              |               |                |               | Type P   | aid                  |                |        | Category      | TEST CAT | EGORY     |       |
| Repair Order             | 27               |                  |              |               |                |               |          |                      |                |        | 7             |          |           |       |
| Service Issue            |                  |                  |              |               |                |               |          |                      |                |        |               |          |           |       |
| Op Code                  | NEW OP CODE      |                  |              |               |                |               |          |                      |                |        |               |          |           |       |
| Date/Time In             | 12/29/2009 10    | :36 AM           |              |               |                | ×             |          |                      |                |        |               |          |           |       |
| Date/Time Out            | 12/29/2009 11    | :25 AM           |              |               |                | <b>•</b>      |          |                      |                |        |               |          |           |       |
| Total Hours              | 0.8167           |                  |              |               |                |               |          |                      |                |        |               |          |           |       |
| Notes                    |                  |                  |              |               |                |               |          |                      |                |        |               |          |           | _     |
|                          |                  |                  |              |               |                |               |          |                      |                |        |               |          |           |       |
|                          |                  | Here is          | the Quick    | Гime Slip v   | vhen openeo    | d from the    | list. Tł | ne administra        | tor can n      | nake a | any           |          |           |       |
|                          |                  | necessa          | iry changes  | s to this sli | p unless it h  | as been vo    | ided o   | r if it is a Repa    | ir Order       | type,  | the           |          |           |       |
|                          |                  | corresp          | onding Re    | bair Order    | has been Clo   | osed or Set   | ttled. I | Next                 |                |        |               |          |           |       |
|                          |                  |                  |              |               |                |               |          |                      |                |        |               |          |           |       |
|                          |                  |                  |              |               |                |               |          |                      |                |        |               |          |           |       |
|                          |                  |                  |              |               |                |               |          |                      |                |        |               |          |           |       |
|                          |                  |                  |              |               |                |               |          |                      |                |        |               |          |           |       |
|                          |                  |                  |              |               |                |               |          |                      |                |        |               |          |           |       |
|                          |                  |                  |              |               |                |               |          |                      |                |        |               |          |           |       |
|                          |                  |                  |              |               |                |               |          |                      |                |        |               |          |           |       |
|                          |                  |                  |              |               |                |               |          |                      |                |        |               |          |           |       |
|                          |                  |                  |              |               |                |               |          |                      |                |        |               |          |           |       |

| RIMSS.Winl        | NetStar v7.0.        | 0.285       | Enterprise:T     | he Enterpi      | ise Compar         | y:ZZ | Z-20090106  | -JDC Locat    | ion:111         |              |                |    | -              |         |           |         |
|-------------------|----------------------|-------------|------------------|-----------------|--------------------|------|-------------|---------------|-----------------|--------------|----------------|----|----------------|---------|-----------|---------|
| <u>File V</u> iew | Co <u>m</u> pany     | <u>C</u> RM | <u>Suppliers</u> | <u>E</u> mploye | es <u>B</u> anking | I E  | ixed Assets | Inventory     | <u>S</u> ervice | Wholegoods   | <u>R</u> ental | PM | Core Tracking  | Reports | Web Links | Windows |
|                   | NetStar              |             |                  | Em              | ployees Hon        | ne   |             |               |                 |              |                |    |                |         |           |         |
|                   |                      |             |                  | Ne              | v                  |      | ¥           |               |                 |              |                |    |                |         |           |         |
|                   |                      |             |                  | Fin             | ł                  |      | • 1         | 150 Employe   | e               |              |                |    |                |         |           |         |
|                   |                      |             |                  | Use             | r Defined Fie      | lds  | 14          | 155 Time Slip | D .             |              |                |    |                |         |           |         |
|                   |                      |             |                  | Sup             | port Lists         |      | <u>*</u>    |               |                 |              |                |    |                |         |           |         |
| Find              | l Time Slip<br>Entry |             | ]                | 2               |                    |      | S           | S             | Ni              | nN<br>d Ente | et             | se | Star<br>System |         |           |         |

| 62240 | SS.Win                                                      | VetStar v7.0.                                                                           | 0.285 Enter                                        | prise:The Er                                                                            | nterprise                 | <ul> <li>Company:ZZZ-20090106</li> </ul>                                                                                                  | -JDC Locatio                                             | on:111                                                                          |                                                                |                                                                                                    |                                                                                |                                                            |                                          |                                                                                        |                                                                      |
|-------|-------------------------------------------------------------|-----------------------------------------------------------------------------------------|----------------------------------------------------|-----------------------------------------------------------------------------------------|---------------------------|----------------------------------------------------------------------------------------------------|----------------------------------------------------------|---------------------------------------------------------------------------------|----------------------------------------------------------------|----------------------------------------------------------------------------------------------------|--------------------------------------------------------------------------------|------------------------------------------------------------|------------------------------------------|----------------------------------------------------------------------------------------|----------------------------------------------------------------------|
| e     | <u>V</u> iew                                                | Co <u>m</u> pany                                                                        | <u>CRM</u> Sup                                     | pliers <u>E</u> m                                                                       | ployees                   | Banking Fixed Assets                                                                                                    | Inventory                                                | Service Whole                                                                   | goods <u>R</u> er                                              | ntal PM                                                                                            | Core Track                                                                     | ing <u>R</u> ep                                            | orts We                                  | eb Links                                                                               | Windo                                                                |
| R     | MSS Win                                                     | NetStar Tir                                                                             | ne Slip List                                       |                                                                                         |                           |                                                                                                    |                                                          |                                                                                 |                                                                |                                                                                                    |                                                                                |                                                            |                                          |                                                                                        |                                                                      |
| A     | dd New                                                      | Refresh                                                                                 | Show All                                           | Print Rest                                                                              | tore Lay                  | out Layouts                                                                                                    |                                                          |                                                                                 |                                                                |                                                                                                    |                                                                                |                                                            |                                          |                                                                                        |                                                                      |
| En    | ployee                                                      | 8                                                                                       | Cated                                              | gory                                                                                    |                           | Task                                                                                                    |                                                          |                                                                                 |                                                                |                                                                                                    |                                                                                |                                                            |                                          |                                                                                        |                                                                      |
| Г     |                                                             |                                                                                         |                                                    |                                                                                         |                           |                                                                                                    |                                                          | Display Open Time                                                               | eslips Only                                                    |                                                                                                    |                                                                                |                                                            |                                          |                                                                                        |                                                                      |
| -     |                                                             |                                                                                         |                                                    |                                                                                         |                           |                                                                                                    |                                                          |                                                                                 |                                                                |                                                                                                    |                                                                                |                                                            |                                          |                                                                                        |                                                                      |
|       |                                                             | Period                                                                                  |                                                    | T                                                                                       |                           |                                                                                                    |                                                          | Custom Da                                                                       | ate Range                                                      |                                                                                                    |                                                                                |                                                            |                                          |                                                                                        |                                                                      |
|       | linet C                                                     | 2 Davis                                                                                 |                                                    | Friend                                                                                  | 10/20/                    | 2000 Tei 12/                                                                                                    | 0/2000                                                   | a Este                                                                          | њ. П                                                           |                                                                                                    |                                                                                |                                                            |                                          |                                                                                        |                                                                      |
|       | Last 6                                                      | u Days                                                                                  |                                                    | From:                                                                                   | 10/30/.                   | 2009 10: 12/2                                                                                                    | 9/2009                                                   |                                                                                 | n                                                              |                                                                                                    |                                                                                |                                                            |                                          |                                                                                        |                                                                      |
|       |                                                             |                                                                                         |                                                    | - (JA.)                                                                                 |                           |                                                                                                    |                                                          |                                                                                 |                                                                |                                                                                                    |                                                                                |                                                            |                                          |                                                                                        |                                                                      |
| Dr    | ag a colu                                                   | mn header he                                                                            | re to group b                                      | y that colum                                                                            | n:                        |                                                                                                    |                                                          |                                                                                 |                                                                |                                                                                                    |                                                                                |                                                            |                                          |                                                                                        |                                                                      |
| -     | Loc                                                         | Emplo                                                                                   | Timeslip 🗵                                         | Task                                                                                    | Doc                       | Service Issue                                                                                                    | Op Code                                                  | Op Code Short                                                                   | RO                                                             | Date In                                                                                            | Time In                                                                        | Date                                                       | Time                                     | Total                                                                                  | Is Void                                                              |
|       | Name                                                        |                                                                                         | ID                                                 | Name                                                                                    | #                         |                                                                                                    | 1.0100000000                                             | Name                                                                            | Settled                                                        | C. C. C. C. C. C. C. C. C. C. C. C. C. C                                                           |                                                                                | Out                                                        | Out                                      | Hours                                                                                  | 10000000                                                             |
| 4     |                                                             |                                                                                         | Tir                                                | neslip ID                                                                               |                           |                                                                                                    |                                                          |                                                                                 |                                                                |                                                                                                    |                                                                                |                                                            |                                          |                                                                                        |                                                                      |
| >     | 111                                                         | Bob Smith                                                                               | 49                                                 | Admin                                                                                   | 0                         |                                                                                                    |                                                          |                                                                                 | False                                                          | 12/8/2009                                                                                          | 12:00 AM                                                                       | 12/8/2                                                     | 12:0                                     | 0.1000                                                                                 | False                                                                |
|       | 111                                                         | DEREK C                                                                                 | 9                                                  | Admin                                                                                   | 0                         | 4                                                                                                    |                                                          |                                                                                 | False                                                          | 12/17/2009                                                                                         | 12:30 PM                                                                       | 12/17/                                                     | 12:3                                     | 0.0333                                                                                 | False                                                                |
|       | 2224025                                                     |                                                                                         |                                                    |                                                                                         |                           |                                                                                                    |                                                          |                                                                                 |                                                                |                                                                                                    |                                                                                | 1 No. 10                                                   |                                          |                                                                                        |                                                                      |
|       | 111                                                         | DEREK C                                                                                 | 11                                                 | Admin                                                                                   | 0                         |                                                                                                    |                                                          |                                                                                 | False                                                          | 12/17/2009                                                                                         | 2:18 PM                                                                        | 12/17/                                                     | 2:30                                     | 0.2000                                                                                 | False                                                                |
|       | 111<br>111                                                  | DEREK C<br>TOM JA                                                                       | 11<br>13                                           | Admin<br>Rep <mark>a</mark> ir O                                                        | 0<br>86                   | 1:1 WARR DESC                                                                                                    | NEW OP                                                   | NEW OP CODE                                                                     | False<br>True                                                  | 12/17/2009<br>12/17/2009                                                                           | 2:18 PM<br>2:33 PM                                                             | 12/17/<br>12/17/                                           | 2:30<br>2:39                             | 0.2000<br>0.1000                                                                       | False<br>False                                                       |
|       | 111<br>111<br>111                                           | DEREK C<br>TOM JA<br>DEREK C                                                            | 11<br>13<br>16                                     | Admin<br>Repair O<br>Repair O                                                           | 0<br>86<br>86             | 1:1 WARR DESC<br>1:1 WARR DESC                                                                                                    | NEW OP                                                   | NEW OP CODE<br>999                                                              | False<br>True<br>True                                          | 12/17/2009<br>12/17/2009<br>12/17/2009                                                             | 2:18 PM<br>2:33 PM<br>4:41 PM                                                  | 12/17/<br>12/17/<br>12/17/                                 | 2:30<br>2:39<br>4:50                     | 0.2000<br>0.1000<br>0.1500                                                             | False<br>False<br>False                                              |
|       | 111<br>111<br>111<br>111                                    | DEREK C<br>TOM JA<br>DEREK C<br>BILL YO                                                 | 11<br>13<br>16<br>17                               | Admin<br>Repair O<br>Repair O<br>Admin                                                  | 0<br>86<br>86             | 1:1 WARR DESC<br>1:1 WARR DESC                                                                                                    | NEW OP<br>999                                            | NEW OP CODE<br>999                                                              | False<br>True<br>True                                          | 12/17/2009<br>12/17/2009<br>12/17/2009                                                             | 2:18 PM<br>2:33 PM<br>4:41 PM                                                  | 12/17/<br>12/17/<br>12/17/                                 | 2:30<br>2:39<br>4:50                     | 0.2000<br>0.1000<br>0.1500<br>0.0167                                                   | False<br>False<br>False<br>False                                     |
|       | 111<br>111<br>111<br>111<br>111                             | DEREK C<br>TOM JA<br>DEREK C<br>BILL YO<br>DEREK C                                      | 11<br>13<br>16<br>17<br>52                         | Admin<br>Repair O<br>Repair O<br>Admin<br>Repair O                                      | 0<br>86<br>86<br>He       | 1:1 WARR DESC<br>1:1 WARR DESC<br>ere is the Time Slip List                                                                               | NEW OP<br>999<br>that show                               | NEW OP CODE<br>999<br>vs all entries bas                                        | False<br>True<br>True<br>Sed on pre                            | 12/17/2009<br>12/17/2009<br>12/17/2009<br>e-selection                                              | 2:18 PM<br>2:33 PM<br>4:41 PM<br>criteria.                                     | 12/17/<br>12/17/<br>12/17/<br>The list i                   | 2:30<br>2:39<br>4:50                     | 0.2000<br>0.1000<br>0.1500<br>0.0167<br>3.0000                                         | False<br>False<br>False<br>False<br>False                            |
|       | 111<br>111<br>111<br>111<br>111<br>111                      | DEREK C<br>TOM JA<br>DEREK C<br>BILL YO<br>DEREK C<br>Bob Smith                         | 11<br>13<br>16<br>17<br>52<br>48                   | Admin<br>Repair O<br>Repair O<br>Admin<br>Repair O<br>Jury Duty                         | 0<br>86<br>86<br>He<br>bo | 1:1 WARR DESC<br>1:1 WARR DESC<br>ere is the Time Slip List<br>oth Manual and Quick T                                                     | NEW OP<br>999<br>that show<br>Fime Slip e                | NEW OP CODE<br>999<br>vs all entries bas<br>entries. The list                   | False<br>True<br>True<br>sed on pre<br>can be or               | 12/17/2009<br>12/17/2009<br>12/17/2009<br>e-selection<br>ganized lik                               | 2:18 PM<br>2:33 PM<br>4:41 PM<br>criteria.<br>e all othe                       | 12/17/<br>12/17/<br>12/17/<br>The list i<br>er lists wi    | 2:30<br>2:39<br>4:50<br>includes         | 0.2000<br>0.1000<br>0.1500<br>0.0167<br>3.0000<br>0.0667                               | False<br>False<br>False<br>False<br>False                            |
|       | 111<br>111<br>111<br>111<br>111<br>111<br>111               | DEREK C<br>TOM JA<br>DEREK C<br>BILL YO<br>DEREK C<br>Bob Smith<br>Bob Smith            | 11<br>13<br>16<br>17<br>52<br>48<br>50             | Admin<br>Repair O<br>Repair O<br>Admin<br>Repair O<br>Jury Duty<br>Repair O             | 0<br>86<br>86<br>Ho<br>bo | 1:1 WARR DESC<br>1:1 WARR DESC<br>ere is the Time Slip List<br>oth Manual and Quick T<br>'inNetStar. Double-clic                          | NEW OP<br>999<br>that show<br>Fime Slip e<br>k on a line | NEW OP CODE<br>999<br>vs all entries bas<br>entries. The list<br>to open the sp | False<br>True<br>True<br>sed on pre<br>can be or<br>ecific Tim | 12/17/2009<br>12/17/2009<br>12/17/2009<br>2-selection<br>ganized lik<br>e Slip Entry               | 2:18 PM<br>2:33 PM<br>4:41 PM<br>criteria.<br>e all othe<br>/. Next            | 12/17/<br>12/17/<br>12/17/<br>The list i<br>r lists wi     | 2:30<br>2:39<br>4:50<br>includes         | 0.2000<br>0.1000<br>0.1500<br>0.0167<br>3.0000<br>0.0667<br>4.0000                     | False<br>False<br>False<br>False<br>False<br>False                   |
|       | 111<br>111<br>111<br>111<br>111<br>111<br>111<br>111<br>111 | DEREK C<br>TOM JA<br>DEREK C<br>BILL YO<br>DEREK C<br>Bob Smith<br>Bob Smith<br>DEREK C | 11<br>13<br>16<br>17<br>52<br>48<br>50<br>51       | Admin<br>Repair O<br>Admin<br>Repair O<br>Jury Duty<br>Repair O<br>Repair O             | 0<br>86<br>86<br>He<br>bo | 1:1 WARR DESC<br>1:1 WARR DESC<br>ere is the Time Slip List<br>oth Manual and Quick T<br>'inNetStar. Double-clic                          | NEW OP<br>999<br>that show<br>Fime Slip e<br>k on a line | NEW OP CODE<br>999<br>vs all entries bas<br>entries. The list<br>to open the sp | False<br>True<br>True<br>sed on pre<br>can be or<br>ecific Tim | 12/17/2009<br>12/17/2009<br>12/17/2009<br>e-selection<br>ganized lik<br>e Slip Entry               | 2:18 PM<br>2:33 PM<br>4:41 PM<br>criteria.<br>e all othe<br>/. Next            | 12/17/<br>12/17/<br>12/17/<br>The list i<br>r lists wi<br> | 2:30<br>2:39<br>4:50<br>includes         | 0.2000<br>0.1000<br>0.1500<br>0.0167<br>3.0000<br>0.0667<br>4.0000<br>3.0000           | False<br>False<br>False<br>False<br>False<br>False<br>False          |
| 9     | 111<br>111<br>111<br>111<br>111<br>111<br>111<br>111<br>111 | DEREK C<br>TOM JA<br>DEREK C<br>BILL YO<br>DEREK C<br>Bob Smith<br>DEREK C<br>TOM JA    | 11<br>13<br>16<br>17<br>52<br>48<br>50<br>51<br>47 | Admin<br>Repair O<br>Admin<br>Repair O<br>Jury Duty<br>Repair O<br>Repair O<br>Repair O | 0<br>86<br>86<br>bc<br>W  | 1:1 WARR DESC<br>1:1 WARR DESC<br>ere is the Time Slip List<br>oth Manual and Quick T<br>'inNetStar. Double-clic<br>2:PERFORM ENGINE DIAG | NEW OP<br>999<br>that show<br>Fime Slip e<br>k on a line | NEW OP CODE<br>999<br>vs all entries bas<br>entries. The list<br>to open the sp | False<br>True<br>True<br>sed on pre<br>can be or<br>ecific Tim | 12/17/2009<br>12/17/2009<br>12/17/2009<br>e-selection<br>ganized lik<br>e Slip Entry<br>12/29/2009 | 2:18 PM<br>2:33 PM<br>4:41 PM<br>criteria.<br>e all othe<br>y. Next<br>7:33 AM | 12/17/<br>12/17/<br>12/17/<br>The list i<br>er lists wi    | 2:30<br>2:39<br>4:50<br>includes<br>thin | 0.2000<br>0.1000<br>0.1500<br>0.0167<br>3.0000<br>0.0667<br>4.0000<br>3.0000<br>0.0000 | False<br>False<br>False<br>False<br>False<br>False<br>False<br>False |

| <u>V</u> iew Co <u>n</u>                                         | <u>n</u> pany <u>C</u> RM <u>S</u> uppliers <u>E</u> mployees <u>B</u> ank | ing <u>Fixed Assets</u> In            | ventory <u>S</u> er | vice <u>W</u> holegoods | Rental | PM | Core Tracking | <u>R</u> eports | Web Links | Windo   |
|------------------------------------------------------------------|----------------------------------------------------------------------------|---------------------------------------|---------------------|-------------------------|--------|----|---------------|-----------------|-----------|---------|
| RIMSS WinNetS                                                    | Star Time Slip List Timeslip - 53                                          |                                       |                     |                         |        |    |               |                 |           |         |
| Save Save a                                                      | nd Close Save and New Void                                                 |                                       |                     |                         |        |    |               |                 |           |         |
| Time Slip #                                                      | 53                                                                         |                                       |                     |                         |        |    |               |                 |           |         |
| Employee                                                         | DEREK CLOW                                                                 |                                       |                     |                         |        |    |               |                 |           |         |
| Task                                                             | Repair Order                                                               |                                       | Тур                 | e Paid                  |        |    | Category      | TEST CAT        | EGORY     |         |
| Repair Order                                                     | 27                                                                         |                                       |                     |                         |        |    |               |                 |           |         |
| Service Issue                                                    |                                                                            |                                       |                     | ·                       |        |    |               |                 |           |         |
| Op Code                                                          | NEW OP CODE                                                                |                                       |                     |                         |        |    |               |                 |           |         |
| Date/Time In                                                     | 12/29/2009 10:36 AM                                                        |                                       |                     |                         |        |    |               |                 |           |         |
|                                                                  |                                                                            | 1100                                  |                     |                         |        |    |               |                 |           |         |
| Date/Time Out                                                    |                                                                            | ~                                     |                     |                         |        |    |               |                 |           |         |
| Date/Time Out<br>Total Hours                                     | 0.0000                                                                     | · · · · · · · · · · · · · · · · · · · |                     |                         |        |    |               |                 |           |         |
| Date/Time Out<br>Total Hours<br>Notes<br>Can add here            | 0.0000<br>s a Time Slip that was opened. Note th                           | at this slip has not l                | been clocke         | d out yet. Next         |        |    |               |                 |           |         |
| Date/Time Out<br>Total Hours<br>Notes<br>Can add here<br>Here is | 0.0000<br>s a Time Slip that was opened. Note the                          | at this slip has not l                | been clocke         | d out yet. Next         |        |    |               |                 |           |         |
| Date/Time Out<br>Total Hours<br>Notes<br>Can add here<br>Here is | 0.0000<br>s a Time Slip that was opened. Note the                          | at this slip has not l                | been clocke         | d out yet. Next         |        |    |               |                 |           |         |
| Date/Time Out<br>Total Hours<br>Notes<br>Can add here<br>Here is | 0.0000<br>s a Time Slip that was opened. Note the                          | at this slip has not l                | been clocke         | d out yet. Next         |        |    |               |                 |           |         |
| Date/Time Out<br>Total Hours<br>Notes<br>Can add here<br>Here is | 0.0000<br>s a Time Slip that was opened. Note th                           | at this slip has not l                | been clocke         | d out yet. Next         |        |    |               |                 |           | (r.a.t) |
| Date/Time Out<br>Total Hours<br>Notes<br>Can add here<br>Here is | 0.0000<br>s a Time Slip that was opened. Note th                           | at this slip has not l                | been clocke         | d out yet. Next         |        |    |               |                 |           |         |
| Date/Time Out<br>Total Hours<br>Notes<br>Can add here<br>Here is | 0.0000<br>s a Time Slip that was opened. Note th                           | at this slip has not l                | been clocke         | d out yet. Next         |        |    |               |                 |           |         |
| Date/Time Out<br>Total Hours<br>Notes<br>Can add here<br>Here is | 0.0000<br>s a Time Slip that was opened. Note th                           | at this slip has not l                | been clocke         | d out yet. Next         |        |    |               |                 |           |         |
| Date/Time Out<br>Total Hours<br>Notes<br>Can add here<br>Here is | 0.0000<br>s a Time Slip that was opened. Note th                           | at this slip has not l                | been clocke         | d out yet. Next         |        |    |               |                 |           |         |
| Date/Time Out<br>Total Hours<br>Notes<br>Can add here<br>Here is | 0.0000<br>s a Time Slip that was opened. Note th                           | at this slip has not l                | peen clocke         | d out yet. Next         |        |    |               |                 |           |         |
| Date/Time Out Total Hours Notes Can add here Here is             | 0.0000<br>s a Time Slip that was opened. Note th                           | at this slip has not l                | been clocke         | d out yet. Next         |        |    |               |                 |           |         |
| Date/Time Out<br>Total Hours<br>Notes<br>Can add here<br>Here is | 0.0000<br>s a Time Slip that was opened. Note the                          | at this slip has not l                | been clocke         | d out yet. Next         |        |    |               |                 |           |         |

| RIMSS WINNESSET Time Slip List Timesby - 53<br>Save and Close Save and New Void<br>Time Slip # 53<br>Employee DEREK CLOW   Type Paid Category TEST CATEGORY<br>Repair Order 27<br>Service Issue<br>Op Code NEW OP CODE   Date/Time In 12/29/2009 11:00 AM   Date/Time Out 12/29/2009 11:00 AM   Total Hours 0.4<br>Notes<br>Can add a "Date/Time Out" to calculate the Total Hours for this slip (the "Date/Time Out"<br>must be greater than or equal to the Date/Time In). Next                                                                                                    | <u>V</u> iew Co <u>r</u>          | <u>mpany C</u> RM <u>S</u> upplier              | <u>Employees</u> Banl                   | king <u>Fixed</u> Assets           | Inventory     | Service   | <u>W</u> holegoods | <u>R</u> ental | PM | Core Tracking | Reports   | Web Links | Windov |
|----------------------------------------------------------------------------------------------------|-----------------------------------|-------------------------------------------------|-----------------------------------------|------------------------------------|---------------|-----------|--------------------|----------------|----|---------------|-----------|-----------|--------|
| Save and Close Save and New Void Time Slip # 53 Employee DEREK CLOW Task Repair Order Z Repair Order Z Con add a "Date/Time Out" to calculate the Total Hours for this slip (the "Date/Time Out" must be greater than or equal to the Date/Time In). Next                                                                                                    | RIMSS WinNet                      | Star Time Slip List Time                        | slip - 53                               |                                    |               |           |                    |                |    |               |           |           |        |
| Time Slip # 53   Employee DEREK CLOW   Task Repair Order.   Repair Order Image: Category TEST CATEGORY   Service Issue Image: Category TEST CATEGORY   Op Code NEW OP CODE   Date/Time Out 12/29/2009 10:36 AM   Date/Time Out 12/29/2009 11:00 AM   Total Hours 0.4   We can add a "Date/Time Out" to calculate the Total Hours for this slip (the "Date/Time Out" must be greater than or equal to the Date/Time In). Next                                                                                                    | Save Save a                       | and Close Save and New                          | Void                                    |                                    |               |           |                    |                |    |               |           |           |        |
| Employee DEREK CLOW   Fask Repair Order   Type Paid  Category TEST CATEGORY  Type Paid  Category TEST CATEGORY  Fype Paid  Category TEST CATEGORY  Fype Paid  Fype Paid  Fype Paid  | Time Slip #                       | 53                                              |                                         |                                    |               |           |                    |                |    |               |           |           |        |
| Task       Repair Order       Image: Type       Paid       Category       TEST CATEGORY         Repair Order       27       Image: Type       Paid       Category       TEST CATEGORY         Service Issue       Image: Type       Image: Type       Image: Type       Paid       Category       TEST CATEGORY         Op Code       NEW OP CODE       Image: Type       Image: Type       Image: Type       Image: Type       Image: Type       Image: Type       Image: Type       Image: Type       Test Category       Test CATEGORY       Image: Type       Test Category       Test Category <td< td=""><td>Employee</td><td>DEREK CLOW</td><td></td><td></td><td>~</td><td></td><td></td><td></td><td></td><td></td><td></td><td></td><td></td></td<>                                                                                                    | Employee                          | DEREK CLOW                                      |                                         |                                    | ~             |           |                    |                |    |               |           |           |        |
| Repair Order 27     Service Issue   Op Code   NEW OP CODE   Date/Time In   12/29/2009 10:36 AM     Total Hours   0.4   Notes   Can add here     Ve can add a "Date/Time Out" to calculate the Total Hours for this slip (the "Date/Time Out" must be greater than or equal to the Date/Time In). Next                                                                                                    | Task                              | Repair Order                                    |                                         |                                    |               | Type P    | aid                |                |    | Category      | TEST CATE | EGORY     |        |
| Service Issue Op CoDE Image Date/Time In 12/29/2009 10:36 AM Image Date/Time Out 12/29/2009 11:00 AM Image Date/Time Out 12/29/2009 11:00 AM Image Date/Time Out 12/29/2009 11:00 AM Image Date/Time Out Image Date/Time Out Image | Repair Order                      | 27                                              |                                         |                                    |               |           |                    |                |    |               |           |           |        |
| Op Code NEW OP CODE   Date/Time In 12/29/2009 10:36 AM   Date/Time Out 12/29/2009 11:00 AM   Total Hours   0.4      Notes   Can add a "Date/Time Out" to calculate the Total Hours for this slip (the "Date/Time Out" must be greater than or equal to the Date/Time In). Next                                                                                                    | Service Issue                     |                                                 |                                         |                                    |               | 2L        |                    |                |    |               |           |           |        |
| Date/Time In 12/29/2009 10:36 AM  Date/Time Out 12/29/2009 11:00 AM Total Hours O.4 Notes Can add here We can add a "Date/Time Out" to calculate the Total Hours for this slip (the "Date/Time Out" must be greater than or equal to the Date/Time In). Next                                                                                                    | Op Code                           | NEW OP CODE                                     |                                         |                                    |               |           |                    |                |    |               |           |           |        |
| Date/Time Out 12/29/2009 11:00 AM                                                                                                    | Date/Time In                      | 12/29/2009 10:36 AM                             |                                         |                                    | ×             |           |                    |                |    |               |           |           |        |
| Total Hours       0.4         Notes       Can add here         We can add a "Date/Time Out" to calculate the Total Hours for this slip (the "Date/Time Out" must be greater than or equal to the Date/Time In). Next                                                                                                    | Date/Time Ou                      | t 12/29/2009 11:00 AM                           |                                         |                                    | ×             |           |                    |                |    |               |           |           |        |
| Can add here We can add a "Date/Time Out" to calculate the Total Hours for this slip (the "Date/Time Out" must be greater than or equal to the Date/Time In). Next                                                                                                    | Total Hours                       | 0.4                                             |                                         |                                    |               |           |                    |                |    |               |           |           |        |
|                                                                                                    | Notes<br>Can add here             | e can add a "Date/Tim                           | e Out" to calculat                      | e the Total Hou                    | rs for this   | slip (the | "Date/Time (       | Dut"           |    |               |           |           |        |
|                                                                                                    | Notes<br>Can add here<br>We<br>mu | e can add a "Date/Tim<br>ist be greater than or | e Out" to calculat<br>equal to the Date | e the Total Hou<br>/Time In). Next | rs for this s | slip (the | "Date/Time C       | Dut"           |    |               |           |           |        |

| and the second second | 155.44111                                                   | vetstar v7.0.                                                                                      | 0.200 Enter                                             | prise: me cr                                                                                     | nerprise                                            | 2 Company:222-20090100                                                                        | -JDC LOCAU                         | 011:111                                                   | -                                                                                                    |                                                                                                    |                                                                                                    | _                                                                                    |                                                                                                    |                                                   |                                                                               |
|-----------------------|-------------------------------------------------------------|----------------------------------------------------------------------------------------------------|---------------------------------------------------------|--------------------------------------------------------------------------------------------------|-----------------------------------------------------|-----------------------------------------------------------------------------------------------|------------------------------------|-----------------------------------------------------------|----------------------------------------------------------------------------------------------------|----------------------------------------------------------------------------------------------------|----------------------------------------------------------------------------------------------------|--------------------------------------------------------------------------------------|----------------------------------------------------------------------------------------------------|---------------------------------------------------|-------------------------------------------------------------------------------|
| 2                     | View                                                        | Co <u>m</u> pany                                                                                   | <u>C</u> RM <u>S</u> up                                 | pliers <u>E</u> m                                                                                | ployees                                             | Banking Fixed Assets                                                                          | Inventory                          | Service Wholeg                                            | joods <u>R</u> enta                                                                                                    | al PM (                                                                                                    | Core Tracki                                                                                                    | ing <u>R</u> epor                                                                    | ts Web Lir                                                                                         | nks W                                             | Vindov                                                                        |
| R                     | IMSS Win                                                    | NetStar Tin                                                                                        | ne Slip List                                            |                                                                                                  |                                                     |                                                                                               |                                    |                                                           |                                                                                                    |                                                                                                    |                                                                                                    |                                                                                      |                                                                                                    |                                                   |                                                                               |
| A                     | dd New                                                      | Refresh                                                                                            | Show All                                                | Print Rest                                                                                       | ore Lay                                             | out Layouts                                                                                   |                                    |                                                           |                                                                                                    |                                                                                                    |                                                                                                    |                                                                                      |                                                                                                    |                                                   |                                                                               |
| En                    | nployee                                                     |                                                                                                    | Cate                                                    | gory                                                                                             |                                                     | Task                                                                                          |                                    |                                                           |                                                                                                    |                                                                                                    |                                                                                                    |                                                                                      |                                                                                                    |                                                   |                                                                               |
|                       |                                                             |                                                                                                    |                                                         |                                                                                                  |                                                     |                                                                                               | <b>•</b>                           | Display Open Time                                         | slips Only                                                                                                    |                                                                                                    |                                                                                                    |                                                                                      |                                                                                                    |                                                   |                                                                               |
| 1                     |                                                             | Period                                                                                             |                                                         | 1                                                                                                |                                                     |                                                                                               |                                    | Custom Da                                                 | ate Range                                                                                                    |                                                                                                    |                                                                                                    |                                                                                      |                                                                                                    |                                                   |                                                                               |
|                       | Lact 6                                                      | 0.0.2.10                                                                                           | (m)                                                     | From                                                                                             | 10/20/2                                             | 1000 🔲 Tet 12/2                                                                               | 0/2000                             | - Eatr                                                    | ь                                                                                                    |                                                                                                    |                                                                                                    |                                                                                      |                                                                                                    |                                                   |                                                                               |
|                       | Last 6                                                      | u Days                                                                                             |                                                         | From:                                                                                            | 10/30/2                                             | 10: 12/2                                                                                      | 29/2009                            |                                                           | n                                                                                                    |                                                                                                    |                                                                                                    |                                                                                      |                                                                                                    |                                                   |                                                                               |
|                       |                                                             |                                                                                                    |                                                         |                                                                                                  |                                                     |                                                                                               |                                    |                                                           |                                                                                                    |                                                                                                    |                                                                                                    |                                                                                      |                                                                                                    |                                                   |                                                                               |
| Dr                    | ag a colu                                                   | mn header he                                                                                       | re to group b                                           | y that colum                                                                                     | n.                                                  |                                                                                               |                                    |                                                           |                                                                                                    |                                                                                                    |                                                                                                    |                                                                                      |                                                                                                    |                                                   |                                                                               |
| -                     | Loc                                                         | Emplo                                                                                              | Timeslip                                                | Task                                                                                             | Doc                                                 | Service Issue                                                                                 | Op Code                            | Op Code Short                                             | RO I                                                                                                    | Date In                                                                                                    | Time In                                                                                                    | Date                                                                                 | Time Out                                                                                           |                                                   | Is                                                                            |
| 8                     | Name                                                        |                                                                                                    | ID                                                      | Name                                                                                             | Ŧ                                                   |                                                                                               |                                    | Name                                                      | Settled                                                                                                    |                                                                                                    |                                                                                                    | Uut                                                                                  |                                                                                                    | ***                                               | VOID                                                                          |
|                       |                                                             | Pob Smith                                                                                          | 40                                                      | Admin                                                                                            | 0                                                   |                                                                                               |                                    |                                                           | Eales                                                                                                    | 12/9/2000                                                                                                    | 12:00 414                                                                                                    | 10/0000                                                                              | 12:06 AM                                                                                           | 0.1                                               | Calaa                                                                         |
| -                     | 111                                                         | DEPEK C                                                                                            | 12                                                      | Admin                                                                                            | 0                                                   |                                                                                               |                                    |                                                           | Falce 1                                                                                                    | 12/17/2009                                                                                                    | 12:00 AM                                                                                                    | 12/072003                                                                            | 12:00 AM                                                                                           | 0.0                                               | Ealco                                                                         |
|                       | 111                                                         |                                                                                                    |                                                         | Admin                                                                                            | 11                                                  |                                                                                               |                                    |                                                           |                                                                                                    |                                                                                                    |                                                                                                    |                                                                                      |                                                                                                    | 0.0                                               |                                                                               |
|                       | 111                                                         | DEREK C                                                                                            | 9                                                       | Admin<br>Admin                                                                                   | 0                                                   |                                                                                               |                                    |                                                           | False 1                                                                                                    | 12/17/2009                                                                                                    | 2:18 PM                                                                                                    | 12/17/2                                                                              | 2:30 PM                                                                                            | 0.2                                               | False                                                                         |
|                       | 111<br>111                                                  | DEREK C                                                                                            | 9                                                       | Admin<br>Admin<br>Repair O                                                                       | 0                                                   | 1:1 WARR DESC                                                                                 | NEW OP                             | NEW OP CODE                                               | False 1<br>True 1                                                                                                    | 12/17/2009<br>12/17/2009                                                                                                    | 2:18 PM<br>2:33 PM                                                                                             | 12/17/2                                                                              | 2:30 PM<br>2:39 PM                                                                                 | 0.2                                               | False                                                                         |
|                       | 111<br>111<br>111                                           | DEREK C<br>TOM JA<br>DEREK C                                                                       | 9<br>11<br>13<br>16                                     | Admin<br>Admin<br>Repair O<br>Repair O                                                           | 0 86 86                                             | 1:1 WARR DESC<br>1:1 WARR DESC                                                                | NEW OP                             | NEW OP CODE                                               | False 1<br>True 1<br>True 1                                                                                                    | 12/17/2009<br>12/17/2009<br>12/17/2009                                                                                                   | 2:18 PM<br>2:33 PM<br>4:41 PM                                                                                  | 12/17/2<br>12/17/2<br>12/17/2                                                        | 2:30 PM<br>2:39 PM<br>4:50 PM                                                                      | 0.2                                               | False<br>False<br>False                                                       |
|                       | 111<br>111<br>111<br>111                                    | DEREK C<br>TOM JA<br>DEREK C<br>BILL YO                                                            | 9<br>11<br>13<br>16<br>17                               | Admin<br>Admin<br>Repair O<br>Repair O<br>Admin                                                  | 0<br>86<br>86<br>0                                  | 1:1 WARR DESC<br>1:1 WARR DESC                                                                | NEW OP<br>999                      | NEW OP CODE<br>999                                        | False     1       False     1       True     1       True     1       False     1                                                                                                    | 12/17/2009<br>12/17/2009<br>12/17/2009<br>12/17/2009                                                                                     | 2:18 PM<br>2:33 PM<br>4:41 PM<br>4:57 PM                                                                       | 12/17/2<br>12/17/2<br>12/17/2<br>12/17/2                                             | 2:30 PM<br>2:39 PM<br>4:50 PM<br>4:58 PM                                                           | 0.2<br>0.1<br>0.1                                 | False<br>False<br>False<br>False                                              |
|                       | 111<br>111<br>111<br>111<br>111                             | DEREK C<br>TOM JA<br>DEREK C<br>BILL YO<br>DEREK C                                                 | 9<br>11<br>13<br>16<br>17<br>52                         | Admin<br>Admin<br>Repair O<br>Repair O<br>Admin<br>Repair O                                      | 0<br>0<br>86<br>86<br>0<br>76                       | 1:1 WARR DESC<br>1:1 WARR DESC<br>1:CUSTOMER                                                  | NEW OP<br>999<br>999               | NEW OP CODE<br>999<br>999                                 | False 1<br>Frue 1<br>True 1<br>False 1<br>False 1                                                                                                    | 12/17/2009<br>12/17/2009<br>12/17/2009<br>12/17/2009<br>12/17/2009<br>12/27/2009                                                         | 2:33 PM<br>2:33 PM<br>4:41 PM<br>4:57 PM<br>12:00 AM                                                           | 12/17/2<br>12/17/2<br>12/17/2<br>12/17/2<br>12/17/2                                  | 2:30 PM<br>2:39 PM<br>4:50 PM<br>4:58 PM<br>1:00 PM                                                | 0.2<br>0.1<br>0.1<br>0.0<br>13                    | False<br>False<br>False<br>False<br>False                                     |
|                       | 111<br>111<br>111<br>111<br>111<br>111<br>111               | DEREK C<br>TOM JA<br>DEREK C<br>BILL YO<br>DEREK C<br>Bob Smith                                    | 9<br>11<br>13<br>16<br>17<br>52<br>48                   | Admin<br>Admin<br>Repair O<br>Repair O<br>Admin<br>Repair O<br>Jury Duty                         | 0<br>86<br>86<br>0<br>76                            | 1:1 WARR DESC<br>1:1 WARR DESC<br>1:CUSTOMER                                                  | NEW OP<br>999<br>999               | NEW OP CODE<br>999<br>999                                 | False 1<br>Frue 1<br>True 1<br>False 1<br>False 1<br>False 1<br>False 1                                                                                                    | 12/17/2009<br>12/17/2009<br>12/17/2009<br>12/17/2009<br>12/17/2009<br>12/27/2009<br>12/27/2009                                           | 2:30 PM<br>2:33 PM<br>2:33 PM<br>4:41 PM<br>4:57 PM<br>12:00 AM<br>12:00 AM                                    | 12/17/2<br>12/17/2<br>12/17/2<br>12/17/2<br>12/17/2<br>12/27/2<br>12/27/2            | 2:30 PM<br>2:39 PM<br>4:50 PM<br>4:58 PM<br>1:00 PM<br>12:04 AM                                    | 0.2<br>0.1<br>0.1<br>13<br>0.0                    | False<br>False<br>False<br>False<br>False<br>False                            |
|                       | 111<br>111<br>111<br>111<br>111<br>111<br>111<br>111        | DEREK C<br>TOM JA<br>DEREK C<br>BILL YO<br>DEREK C<br>Bob Smith<br>Bob Smith                       | 9<br>11<br>13<br>16<br>17<br>52<br>48<br>50             | Admin<br>Admin<br>Repair O<br>Admin<br>Repair O<br>Jury Duty<br>Repair O                         | 0<br>86<br>86<br>0<br>76<br>0                       | 1:1 WARR DESC<br>1:1 WARR DESC<br>1:CUSTOMER                                                  | NEW OP<br>999<br>999               | NEW OP CODE<br>999<br>999                                 | False     1       False     1       True     1       True     1       False     1       False     1       False     1       False     1       False     1       False     1       False     1                                                                                           | 12/17/2009<br>12/17/2009<br>12/17/2009<br>12/17/2009<br>12/17/2009<br>12/27/2009<br>12/27/2009<br>12/27/2009                             | 2:30 PM<br>2:33 PM<br>2:33 PM<br>4:41 PM<br>4:57 PM<br>12:00 AM<br>12:00 AM                                    | 12/17/2<br>12/17/2<br>12/17/2<br>12/17/2<br>12/17/2<br>12/27/2<br>12/27/2<br>12/29/2 | 2:30 PM<br>2:39 PM<br>4:50 PM<br>4:58 PM<br>1:00 PM<br>12:04 AM<br>12:00 AM                        | 0.2<br>0.1<br>0.1<br>13<br>0.0<br>24              | False<br>False<br>False<br>False<br>False<br>False<br>False                   |
|                       | 111<br>111<br>111<br>111<br>111<br>111<br>111<br>111<br>111 | DEREK C<br>TOM JA<br>DEREK C<br>BILL YO<br>DEREK C<br>Bob Smith<br>Bob Smith<br>DEREK C            | 9<br>11<br>13<br>16<br>17<br>52<br>48<br>50<br>51       | Admin<br>Admin<br>Repair O<br>Admin<br>Repair O<br>Jury Duty<br>Repair O<br>Repair O             | 0<br>0<br>86<br>86<br>0<br>76<br>0<br>0<br>0<br>82  | 1:1 WARR DESC<br>1:1 WARR DESC<br>1:CUSTOMER<br>1:TEST WARRANTY                               | NEW OP<br>999<br>999<br>NEW1       | NEW OP CODE<br>999<br>999<br>999                          | False     1       False     1       True     1       True     1       False     1       False     1       False     1       False     1       False     1       False     1       False     1       False     1       False     1       False     1                                     | 12/17/2009<br>12/17/2009<br>12/17/2009<br>12/17/2009<br>12/27/2009<br>12/27/2009<br>12/27/2009<br>12/28/2009<br>12/28/2009               | 2:18 PM<br>2:33 PM<br>4:41 PM<br>4:57 PM<br>12:00 AM<br>12:00 AM<br>12:00 AM                                   | 12/17/2<br>12/17/2<br>12/17/2<br>12/17/2<br>12/27/2<br>12/27/2<br>12/29/2<br>12/28/2 | 2:30 PM<br>2:39 PM<br>4:50 PM<br>4:58 PM<br>1:00 PM<br>12:04 AM<br>12:00 AM<br>1:00 PM             | 0.2<br>0.1<br>0.1<br>0.0<br>13<br>24<br>13        | False<br>False<br>False<br>False<br>False<br>False<br>False<br>False          |
| 0                     | 111<br>111<br>111<br>111<br>111<br>111<br>111<br>111<br>111 | DEREK C<br>DEREK C<br>DEREK C<br>BILL YO<br>DEREK C<br>Bob Smith<br>Bob Smith<br>DEREK C<br>TOM JA | 9<br>11<br>13<br>16<br>17<br>52<br>48<br>50<br>51<br>47 | Admin<br>Admin<br>Repair O<br>Admin<br>Repair O<br>Jury Duty<br>Repair O<br>Repair O<br>Repair O | 0<br>0<br>86<br>86<br>0<br>76<br>0<br>0<br>82<br>26 | 1: 1 WARR DESC<br>1: 1 WARR DESC<br>1: CUSTOMER<br>1: TEST WARRANTY<br>2: PERFORM ENGINE DIAG | NEW OP<br>999<br>999<br>NEW1<br>AC | NEW OP CODE<br>999<br>999<br>999<br>NEW1<br>AIR CONDITION | False     1       False     1       True     1       True     1       False     1       False     1       False     1       False     1       False     1       False     1       False     1       False     1       False     1       False     1       False     1       False     1 | 12/17/2009<br>12/17/2009<br>12/17/2009<br>12/17/2009<br>12/27/2009<br>12/27/2009<br>12/27/2009<br>12/28/2009<br>12/28/2009<br>12/28/2009 | 2:30 PM<br>2:33 PM<br>2:33 PM<br>4:41 PM<br>4:57 PM<br>12:00 AM<br>12:00 AM<br>12:00 AM<br>12:00 AM<br>7:33 AM | 12/17/2<br>12/17/2<br>12/17/2<br>12/17/2<br>12/27/2<br>12/27/2<br>12/29/2<br>12/28/2 | 2:30 PM<br>2:39 PM<br>4:50 PM<br>4:58 PM<br>1:00 PM<br>12:04 AM<br>12:00 AM<br>1:00 PM<br>12:00 AM | 0.2<br>0.1<br>0.1<br>0.0<br>13<br>24<br>13<br>0.0 | False<br>False<br>False<br>False<br>False<br>False<br>False<br>False<br>False |

Here is the entry in the list again but now it is has Date/Time Out information. End Time Entry List .....

| 4                   | UMSS.Wi                             | nNetStar v7.                                                | 0.0.285                | Enterprise:T              | he En        | 3<br>Iterprise                                                   | Company                                                     | ZZZ-2  | 20090106 | JDC Locat                                    | ion:111                                 |            | -      |    | The state of the state of the s |         |           |           |
|---------------------|-------------------------------------|-------------------------------------------------------------|------------------------|---------------------------|--------------|------------------------------------------------------------------|-------------------------------------------------------------|--------|----------|----------------------------------------------|-----------------------------------------|------------|--------|----|----------------------------------------------------------------------------------------------------|---------|-----------|-----------|
| Eile Easy Navigator | UMSS.Win<br><u>V</u> iew<br>RIMSS W | nNetStar v7.<br>Company<br>finNetStar<br>Entry Sup<br>Lists | 0.0.285<br><u>C</u> RM | Enterprise:T<br>Suppliers | he En<br>Emp | Iterprise<br>ployees<br>Employ<br>New<br>Find<br>User D<br>Suppo | Company<br>Banking<br>yees Home<br>efined Field<br>rt Lists | izzz-2 | COOPOIDO | ime Entry Ta<br>ime Entry Ta<br>ime Entry Ca | ion:111<br>Service<br>Isks<br>ategories | Wholegoods | Rental | PM | Core Tracking                                                                                                    | Reports | Web Links | Windows : |
|                     |                                     |                                                             |                        | 1                         |              |                                                                  |                                                             |        |          | 26                                           |                                         |            |        |    |                                                                                                    |         |           |           |

| 1         | View Company <u>C</u> RM Suppliers                                                       | <u>Employees</u> Ba                           | nking <u>Fixed</u> As         | sets <u>I</u> nventory | <u>S</u> ervice | <u>W</u> holegoods | <u>R</u> ental | PM        | Core Tracking      | <u>R</u> eports                       | Web Links     | Windo     |
|-----------|------------------------------------------------------------------------------------------|-----------------------------------------------|-------------------------------|------------------------|-----------------|--------------------|----------------|-----------|--------------------|---------------------------------------|---------------|-----------|
| R         | IMSS WinNetStar Time Entry Tasks T                                                       | ime Entry Category                            |                               |                        |                 |                    |                |           |                    |                                       |               |           |
| A         | Add New Refresh Print Restore La                                                         | iyout                                         |                               |                        |                 |                    |                |           |                    |                                       |               |           |
| Tin<br>ma | me Entry Category allows a user to create<br>ay add new descriptions by selecting the "A | groups or classification<br>add New®menu item | ons of time for rep<br>above. | orting purposes. \     | 'ou may edi     | t or inactivte any | of the des     | scriptior | ns by double dicki | ng the line yo                        | ou wish to ed | it or you |
| Dr        | rag a column header here to group by that                                                | column                                        |                               |                        | 1.52 5522 3     | 2010               |                |           | 100 CON 202        | 1777 V                                |               |           |
|           | Category                                                                                 | Inactive                                      |                               |                        | Last Mod        | ified By           |                |           | Last Modifi        | ed Date                               |               |           |
|           | Service                                                                                  | Falce                                         |                               |                        | Simeriles       |                    |                |           | 11/9/2009          |                                       |               |           |
|           | Off                                                                                      | False                                         |                               |                        | Super lise      | i.                 |                |           | 11/9/2009          |                                       |               |           |
|           | Admin                                                                                    | False                                         |                               |                        | SuperUse        | er.                |                |           | 11/9/2009          |                                       |               |           |
|           | Off-2                                                                                    | False                                         |                               |                        | SuperUse        | r                  |                |           | 11/9/2009          |                                       |               |           |
|           | Service-2                                                                                | False                                         |                               |                        | SuperUse        | r                  |                |           | 11/9/2009          |                                       |               |           |
|           | Admin-2                                                                                  | False                                         |                               |                        | SuperUse        | r                  |                |           | 11/9/2009          |                                       |               |           |
|           | Paid Time Off                                                                            | False                                         |                               |                        | dale            |                    |                |           | 11/11/2009         | Ð                                     |               |           |
| 1         | 123 - Test Catagory                                                                      | Categories are                                | used to grou                  | in Time Entry          | Tacks Ca        | tegories can       | he creat       | tod o     | r modified as      | nocossan                              | ,             |           |
|           | Service-3                                                                                | and assigned                                  | within the Tin                | no Entry Tasks         | Novt            | itegories cari     | Deciea         | leu Ui    | i mounieu as       | necessary                             |               |           |
|           | Admin-3                                                                                  | Faise                                         |                               |                        | cari            | ••                 |                |           | 12/14/2009         | 9                                     |               |           |
|           | TEST CATEGORY                                                                            | False                                         |                               |                        | derek           |                    |                |           | 12/15/2009         | 9                                     |               |           |
|           | TEST CATEGORY 1                                                                          | False                                         |                               |                        | SuperUse        | r                  |                |           | 12/16/2009         | Ð                                     |               |           |
|           | TEST CATEGORY 2                                                                          | False                                         |                               |                        | SuperUse        | r                  |                |           | 12/16/2009         | e e e e e e e e e e e e e e e e e e e |               |           |
|           | test                                                                                     | False                                         |                               |                        | SuperUse        | r                  |                |           | 12/16/2009         | e e e e e e e e e e e e e e e e e e e |               |           |
|           | test test                                                                                | False                                         |                               |                        | SuperUse        | r                  |                |           | 12/16/2009         | Ð                                     |               |           |
| 9         | 0                                                                                        | False                                         | -                             |                        | derek           |                    |                | _         | 12/29/2009         | 9                                     |               |           |
|           |                                                                                          |                                               | Category A                    | dd                     |                 |                    |                |           |                    |                                       |               |           |
|           |                                                                                          |                                               |                               | -                      |                 |                    | 0              | i         |                    |                                       |               |           |
|           |                                                                                          |                                               | Category                      | -                      |                 |                    | OK             |           |                    |                                       |               |           |
|           |                                                                                          |                                               |                               | 📃 Inactiv              | e               |                    | Cance          | el        |                    |                                       |               |           |
|           |                                                                                          |                                               |                               |                        |                 |                    |                |           | 4                  |                                       |               |           |
|           |                                                                                          |                                               | -                             |                        |                 |                    | _              |           |                    |                                       |               |           |

| and the second second | <u>V</u> iew Co <u>m</u> pany | <u>CRM</u> Sup | liers <u>E</u> mployees <u>B</u> anking | Eixed Assets Inventory                      | / <u>S</u> ervice <u>W</u> holego | ods <u>R</u> ental PM | Core Tracking <u>R</u> eports | Web Links Windows |
|-----------------------|-------------------------------|----------------|-----------------------------------------|---------------------------------------------|-----------------------------------|-----------------------|-------------------------------|-------------------|
| Eas                   | RIMSS WinNetStar              | ime Entry Cate | gory Time Entry Tasks                   |                                             |                                   |                       |                               | >                 |
| YNa                   | Add New Refresh               | Print Rest     | ore Layout                              |                                             |                                   |                       |                               |                   |
| rigator               | Drag a column header he       | ere to group b | that column                             |                                             |                                   |                       |                               |                   |
|                       | Task Name                     | Inactive       | Task Description                        | Last Modified By                            | Task Category                     | Task Type             | Last Modified Date            | Task Category     |
| 1070                  | 4                             |                |                                         |                                             |                                   |                       |                               |                   |
|                       | Repair Order                  | False          | Open Repair Orders                      | derek                                       | TEST CATEGORY                     | Paid                  | 12/15/2009                    | 102               |
|                       | Admin                         | False          | Admin Tasks                             | derek                                       | TEST CATEGORY                     | Paid                  | 12/15/2009                    | 102               |
|                       | Jury Duty                     | False          | Jury Duty                               | derek                                       | TEST CATEGORY                     | Paid Time Off         | 12/15/2009                    | 102               |
|                       | Repair Order 2                | False          | ime Entry Tasks can be crea             | ated or modified as                         | necessary (except                 | the Renair Oder ta    | sk which                      | 105               |
|                       | Repair Order 3                | False          | a system defined task).                 | stea of mounted as                          | inecessaly (except                | Tack Next             |                               | 105               |
| 1                     | 0 😣                           | False          | a system denned task). Ca               | itegories can be ass                        | agned to any Entry                | TASK. NEXT            |                               | 0                 |
|                       |                               |                | Time Entry Task                         |                                             |                                   | Ok                    |                               |                   |
|                       |                               |                | Description                             |                                             |                                   | Cancel                |                               |                   |
|                       |                               |                | Description                             | Paid                                        |                                   | Cancel                |                               |                   |
|                       |                               |                | Description<br>Type<br>Category         | Paid                                        | ×                                 | Cancel                |                               |                   |
|                       |                               |                | Description<br>Type<br>Category         | Paid<br>Category                            | ×                                 | Cancel                |                               |                   |
|                       |                               |                | Description<br>Type<br>Category         | Paid<br>Category<br>Service<br>Off<br>Admin |                                   | Cancel                |                               |                   |

| (i) RJ       | IMSS.WinNetStar v7.           | 0.0.285 Enterprise:T        | The Enterprise Company:ZZ         | Z-20090106-JDC Loca   | tion:111                |                       |                       |                   |
|--------------|-------------------------------|-----------------------------|-----------------------------------|-----------------------|-------------------------|-----------------------|-----------------------|-------------------|
| <u>F</u> ile | <u>V</u> iew Co <u>m</u> pany | <u>CRM</u> <u>Suppliers</u> | <u>Employees</u> Banking <u>F</u> | ixed Assets Inventory | <u>Service W</u> holego | ods <u>R</u> ental PM | Core Tracking Reports | Web Links Windows |
| Eas          | RIMSS WinNetStar              | Time Entry Tasks            |                                   |                       |                         |                       |                       | 2                 |
| sy Na        | Add New Refresh               | Print Restore La            | yout                              |                       |                         |                       |                       |                   |
| Vigato       | Drag a column header h        | iere to group by that       | column                            |                       |                         |                       |                       |                   |
| D            | Task Name                     | Inactive                    | Task Description                  | Last Modified By      | Task Category           | Task Type             | Last Modified Date    | Task Category     |
|              | ₽                             |                             |                                   |                       |                         |                       |                       |                   |
|              | Repair Order                  | False                       | Open Repair Orders                | derek                 | TEST CATEGORY           | Paid                  | 12/15/2009            | 102               |
|              | Admin                         | False                       | Admin Tasks                       | derek                 | TEST CATEGORY           | Paid                  | 12/15/2009            | 102               |
|              | Jury Duty                     | False                       | Jury Duty                         | derek                 | TEST CATEGORY           | Paid Time Off         | 12/15/2009            | 102               |
|              | Repair Order 2                | False                       | Repair Order                      | SuperUser             | TEST CATEGORY 2         | Paid                  | 12/16/2009            | 105               |
|              | Repair Order 3                | False                       | Repair Order                      | SuperUser             | TEST CATEGORY 2         | Paid                  | 12/16/2009            | 105               |
|              | e 😣                           | False                       |                                   | derek                 |                         | Paid                  | 12/29/2009            | 0                 |

| Task        |                   | Ok     |
|-------------|-------------------|--------|
| Description |                   | Cancel |
| Type        | Paid              |        |
| Category    | Paid              |        |
| category    | Paid Time Off     |        |
|             | Non-Paid Time Off |        |

A Time Entry Task can also have different types to indicate Paid or Non-Paid time. End Time Entry Support Lists.

## 5. REPAIR ORDER PROCESSING (using TIME ENTRY)

| ave Save ar  | nd Close Save and New Void |   |           |                        |
|--------------|----------------------------|---|-----------|------------------------|
| ime Slip #   | <b>87</b>                  |   |           |                        |
| mployee      | TOM JARRETT                | ~ |           |                        |
| ask          | Repair Order               |   | Type Paid | Category TEST CATEGORY |
| epair Order  | 76                         |   |           |                        |
| ervice Issue |                            |   |           |                        |
| )p Code      | AC                         |   |           |                        |
| ate/Time In  | 12/29/2009 7:33 AM         | ~ |           |                        |
| ate/Time Out |                            | ~ |           |                        |
| otal Hours   | 0.0000                     |   |           |                        |

I have a Time Slip posted to a Repair Order that has not been Clocked Out. Next.....

Repair Order

Processing

| General Info                              | Service Issue         | s Items Labor                        | Notes   | Attachr | ments                             |           |                    |          |                     |            |          |       |        |          |        |
|-------------------------------------------|-----------------------|--------------------------------------|---------|---------|-----------------------------------|-----------|--------------------|----------|---------------------|------------|----------|-------|--------|----------|--------|
| Drag a colum                              |                       | dd New Labor                         |         |         |                                   |           |                    |          |                     |            |          |       |        |          |        |
| Drag a colum                              |                       |                                      |         |         |                                   | (         | Bill Standard      | d Hours  | Bill Ad             | tual Hours |          |       |        |          |        |
|                                           | in header here to     | group by that colur                  | nn      |         |                                   |           |                    |          |                     |            |          |       |        |          |        |
| Service Is                                | ssue Ted              | nnician                              | Op Code | Δ       | Description                       | Rate Code | Std. Hours         | Actual H | lours               | Billed H   | ours     | Rate  |        | Hourly o | r Fixe |
| > CUSTOME                                 | ER 💌 DER              | EK CLOW                              | 300     |         | 300OC                             | DCTEST1   | 2.0                | 000      | 1.0                 | 000        | 1.0000   | \$    | 100.00 | Fixed    |        |
| CUSTOME                                   | R DER                 | EK CLOW                              | 999     |         | 999                               | DCTEST1   |                    | 0        | 13.0                | 000        | 13.0000  | \$    | 125.00 | Hourly   |        |
|                                           |                       |                                      |         |         |                                   |           |                    |          |                     |            |          |       |        |          |        |
| <[[                                       |                       |                                      |         |         |                                   |           |                    |          |                     |            |          |       |        |          |        |
| <[[<br>Drag a colum                       | in header here to     | group by that colur                  | nn      |         |                                   |           |                    |          |                     |            |          |       |        |          |        |
| <[<br>Drag a colum<br>Time Slip           | in header here to     | group by that colur                  | nn      |         | III<br>Technician 🛆               | Op code   | Description        | Date In  | Time In             | Date Out   | Time Out | Total | Notes  |          | Las    |
| <[<br>Drag a colum<br>Time Slip<br>⊽      | in header here to     | group by that colur                  | nn      |         | III<br>Technician 🛆               | Op code   | Description        | Date In  | Time In             | Date Out   | Time Out | Total | Notes  |          | Las    |
| <[<br>Drag a colum<br>Time Slip<br>⊽<br>> | n header here to<br># | group by that colur<br>Service Issue | nn      |         | III<br>Technician △<br>DEREK CLOW | Op code   | Description<br>999 | Date In  | Time In<br>12:00 AM | Date Out   | Time Out | Total | Notes  |          | Las    |

| <u>F</u> ile <u>V</u> iew ( | Co <u>m</u> pany | <u> </u>         | <u>S</u> upplier         | s <u>E</u> mploy | ees <u>B</u> anking | <u>Fixed Assets</u> | <u>Inventory</u> | <u>S</u> ervice <u>V</u> | <u>/</u> holegood | s <u>R</u> ental | PM        | Core Tracking | <u>R</u> eports | Web Links | Windows |
|-----------------------------|------------------|------------------|--------------------------|------------------|---------------------|---------------------|------------------|--------------------------|-------------------|------------------|-----------|---------------|-----------------|-----------|---------|
| RIMSS Winl                  | NetStar          | Time Slip        | List Time                | eslip - 47 🛛 i   | Repair Order Lis    | Service Rep         | air Order - 76   |                          |                   |                  |           |               |                 |           | ×       |
| Z Save Sav                  | e and Cl         | ose Sa           | ve and Nev               | v Save an        | d Print Repair      | Order Save a        | nd Print Warr    | anty Order               | Void              |                  |           |               |                 |           |         |
| General In                  | fo Servi         | ice Issues       | s Items                  | Labor N          | otes Attachm        | ents                |                  |                          |                   |                  |           |               |                 |           |         |
| 9 Decumo                    | et Turce [       | Roppin Or        | dae                      | Dec. # 7         | 5 Tex               | . # 60              | Mfa Crd Iau      | # 0                      | Complet           | ion Status       | Closed    |               |                 |           |         |
| Docume                      | nt Type          |                  | o a                      | Oustomer I       |                     | CDC C-              |                  |                          | Complet           |                  | closed    |               |                 |           |         |
| Settleme                    | ont Date         | 5/15/200         | 2 🕑                      | Service Wr       | riter               | UKL 34              |                  |                          | War I             | nv. Status       |           |               |                 |           |         |
| Settleme                    | Memo             |                  |                          | bervice wi       |                     |                     |                  |                          | Ser               | vice Type        |           |               |                 |           |         |
|                             |                  |                  |                          |                  |                     |                     |                  |                          |                   |                  |           |               |                 |           |         |
| Customer                    | Name and         | d Address        |                          |                  |                     | Wholegood I         | nformation       |                          |                   |                  |           | _             |                 |           |         |
|                             | Name D           | erek Clov        | N                        |                  |                     | WG ID               | (263) 999999     | 263                      |                   |                  |           |               |                 |           |         |
| Add                         | ress 1 1         | .09 Jackso       | n Hill Lane              |                  | ***                 | Make                | MF               |                          | Lic. Plate S      | tate             |           |               |                 |           |         |
| Add                         | ress 2           |                  |                          |                  |                     | Model               | 2625             |                          | Lic. Plat         | te #             |           |               |                 |           |         |
|                             | City B           | oerne            | Zin Code                 | 70004            |                     | Description         | JDC TRACTO       | ĸ                        | 0                 | olor             |           |               |                 |           |         |
| Drimory Co                  | state 1.         | X Dere           |                          | 78001            |                     | Year<br>Serial #    | 000000262        |                          | Mile/Hour         | s In 0.0         |           |               |                 |           |         |
|                             |                  | iow, Dere        | K (321) 332              | -0000            |                     | Schol #             | 333333203        |                          | nies/nours        |                  |           |               |                 |           |         |
| Hide Custo                  | omer Infor       | mation (F        | 9)                       |                  |                     |                     |                  |                          |                   |                  |           |               |                 |           |         |
|                             |                  |                  |                          |                  |                     |                     | F2-Find          | F6-Add                   | 8-Settle          |                  |           |               |                 |           |         |
|                             |                  |                  |                          | Pre-Tax          |                     |                     | Customer         | holegood                 | Invoice           |                  | Pre       | -Tax          |                 |           |         |
|                             | Items            |                  | Labor                    | Subtotal         | Tax                 | Deductible          | Total            | 1                        | axable            | Non-Taxabl       | e Sub     | ototal        |                 |           |         |
| Customer                    | \$               | \$6.70           | \$1,725.00               | \$1,731.7        | 70 \$0.00           | \$0.00              | \$1,731.70       |                          | \$0.00            | \$1,731.7        | 0 \$1     | ,731.70       |                 |           |         |
| Warranty                    | \$               | \$0.00           | \$0.00                   | \$0.0            | 0 \$0.00            | \$0.00              | \$0.00           |                          | \$0.00            | \$0.0            | 0         | \$0.00        |                 |           |         |
| Total                       | 4                | \$0.00<br>\$6.70 | \$0.00                   | \$0.0            | 70 \$0.00           | \$0.00<br>\$0.00    | \$0.00           |                          | \$0.00<br>¢0.00   | \$0.0            | 0<br>n ¢1 | \$0.00        |                 |           |         |
| Total                       |                  | <i></i>          | <i><b>41</b></i> ,725.00 | <i>Q1,751.7</i>  | -0 -00.00           |                     |                  |                          | - 50.00           | \$1,751.7        | 0 ŞI      | ,731.70       |                 |           |         |
|                             |                  |                  |                          |                  |                     |                     | Subtotal         | Ta                       | x Group           | ST GROUP1        |           |               |                 |           |         |
|                             |                  |                  |                          |                  |                     |                     |                  |                          |                   |                  |           |               |                 |           |         |
|                             |                  |                  | The                      | Renair O         | rder is Close       | d so that no        | more Parte       | /Labor can               | he nost           | ed to it M       | lovt      |               |                 |           |         |
|                             |                  |                  | ine                      |                  |                     |                     |                  |                          | oc poste          |                  | •CAL      | •             |                 |           |         |
|                             |                  |                  |                          |                  |                     |                     |                  |                          |                   |                  |           |               |                 |           |         |

| Save Save ar         | ad Close Save and  | d New Void                                     | kepair Order - 76 https://www.inesiip-            |                         |                                |                 |           |             |     |  |
|----------------------|--------------------|------------------------------------------------|---------------------------------------------------|-------------------------|--------------------------------|-----------------|-----------|-------------|-----|--|
|                      |                    | unew void                                      |                                                   |                         |                                |                 |           |             |     |  |
| Time Slip #          | 22                 |                                                |                                                   |                         |                                |                 |           |             |     |  |
| Employee             | Densis Order       |                                                | HMH<br>// Loos                                    | Time                    | Decid                          |                 | Catagony  | TECT CATECO | NDV |  |
| Task<br>Depair Order |                    |                                                | 1000                                              | Type                    |                                |                 | Category  | TEST CATEGO | JKT |  |
| Service Tesue        | 20                 |                                                | [000]                                             |                         | CLOSED I                       | 20              |           |             |     |  |
| On Code              | AC.                |                                                |                                                   |                         |                                |                 |           |             |     |  |
| Date/Time In         | 12/29/2009 7:33 AN | 4                                              |                                                   |                         |                                |                 |           |             |     |  |
| Date/Time Out        |                    | (9)<br>                                        |                                                   |                         |                                |                 |           |             |     |  |
| Total Hours          | 0.0000             |                                                | Laurent .                                         |                         |                                |                 |           |             |     |  |
| Notes                |                    |                                                |                                                   |                         |                                |                 |           |             |     |  |
| ADD NOTES H          | ERE IF YOU WANT    | If we open the Time                            | Clip to clock out. The                            | Timo Clir               | o optru is not of              | ditable (note:  | The Quick |             |     |  |
| ADD NOTES H          | ERE IF YOU WANT    | If we open the Time                            | Slip to clock out. The                            | Time Slip               | o entry is not ed              | ditable. (note: | The Quick |             |     |  |
| ADD NOTES H          | ERE IF YOU WANT    | If we open the Time<br>Time Entry will still u | Slip to clock out. The<br>update Time Entries lik | Time Slip<br>te this on | o entry is not eo<br>e). Next  | ditable. (note: | The Quick |             |     |  |
| ADD NOTES H          | ERE IF YOU WANT    | If we open the Time<br>Time Entry will still u | Slip to clock out. The<br>update Time Entries lik | Time Slip<br>te this on | o entry is not eo<br>e). Next  | ditable. (note: | The Quick |             |     |  |
| ADD NOTES H          | ERE IF YOU WANT    | If we open the Time<br>Time Entry will still u | Slip to clock out. The<br>update Time Entries lik | Time Slip<br>te this on | o entry is not eo<br>ie). Next | ditable. (note: | The Quick |             |     |  |
| ADD NOTES H          | ERE IF YOU WANT    | If we open the Time<br>Time Entry will still u | Slip to clock out. The<br>update Time Entries lik | Time Slip<br>te this on | o entry is not eo<br>ie). Next | ditable. (note: | The Quick |             |     |  |
| ADD NOTES H          | ERE IF YOU WANT    | If we open the Time<br>Time Entry will still u | Slip to clock out. The<br>update Time Entries lik | Time Slip<br>te this on | o entry is not eo<br>ie). Next | ditable. (note: | The Quick |             |     |  |
| ADD NOTES H          | ERE IF YOU WANT    | If we open the Time<br>Time Entry will still u | Slip to clock out. The<br>update Time Entries lik | Time Slip<br>te this on | o entry is not eo<br>ie). Next | ditable. (note: | The Quick |             |     |  |
| ADD NOTES H          | ERE IF YOU WANT    | If we open the Time<br>Time Entry will still u | Slip to clock out. The<br>update Time Entries lik | Time Slip<br>te this on | o entry is not eo<br>ie). Next | ditable. (note: | The Quick |             |     |  |
| ADD NOTES H          | ERE IF YOU WANT    | If we open the Time<br>Time Entry will still u | Slip to clock out. The<br>update Time Entries lik | Time Slip<br>te this on | o entry is not eo<br>ie). Next | ditable. (note: | The Quick |             |     |  |
| ADD NOTES H          | ERE IF YOU WANT    | If we open the Time<br>Time Entry will still u | Slip to clock out. The<br>update Time Entries lik | Time Slip               | o entry is not eo<br>ie). Next | ditable. (note: | The Quick |             |     |  |

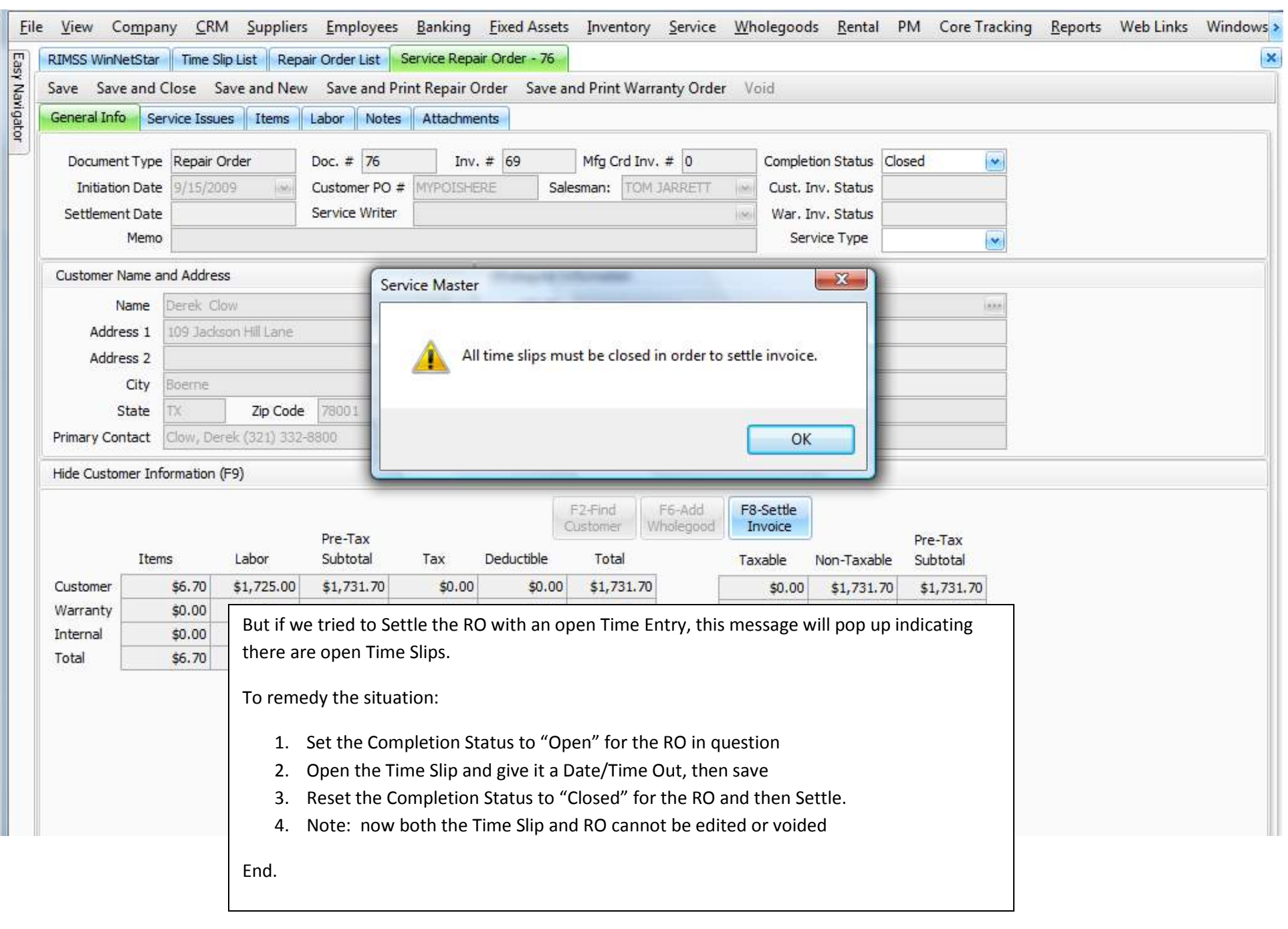

## 6. EDIT RULES (WHEN TIME SLIPS CAN BE EDITED)

Time Slips can be modified from the Time Slip List except:

- When they are applied to a Closed Repair Order (the Repair Order can be reopened and then the Time Slip can be adjusted)
- When they are applied to a Settled Repair Order (since there is no way to Unsettle a Repair Order, these time slips cannot be modified, and the Repair Order cannot be voided in this case as well).
- Note: In addition to being changed, a Time Slip Entry cannot be Voided if posted to a Closed or Settled RO

A Repair Order cannot be Voided if there is a Time Entry posted to it.